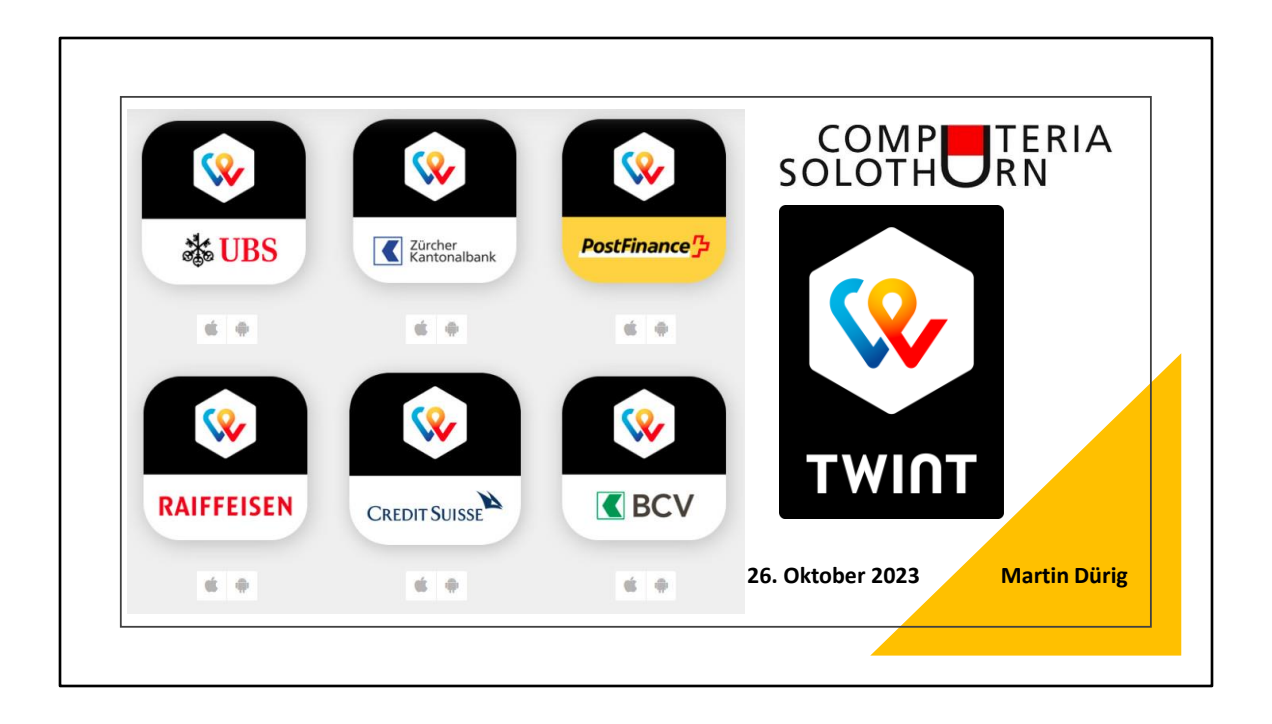

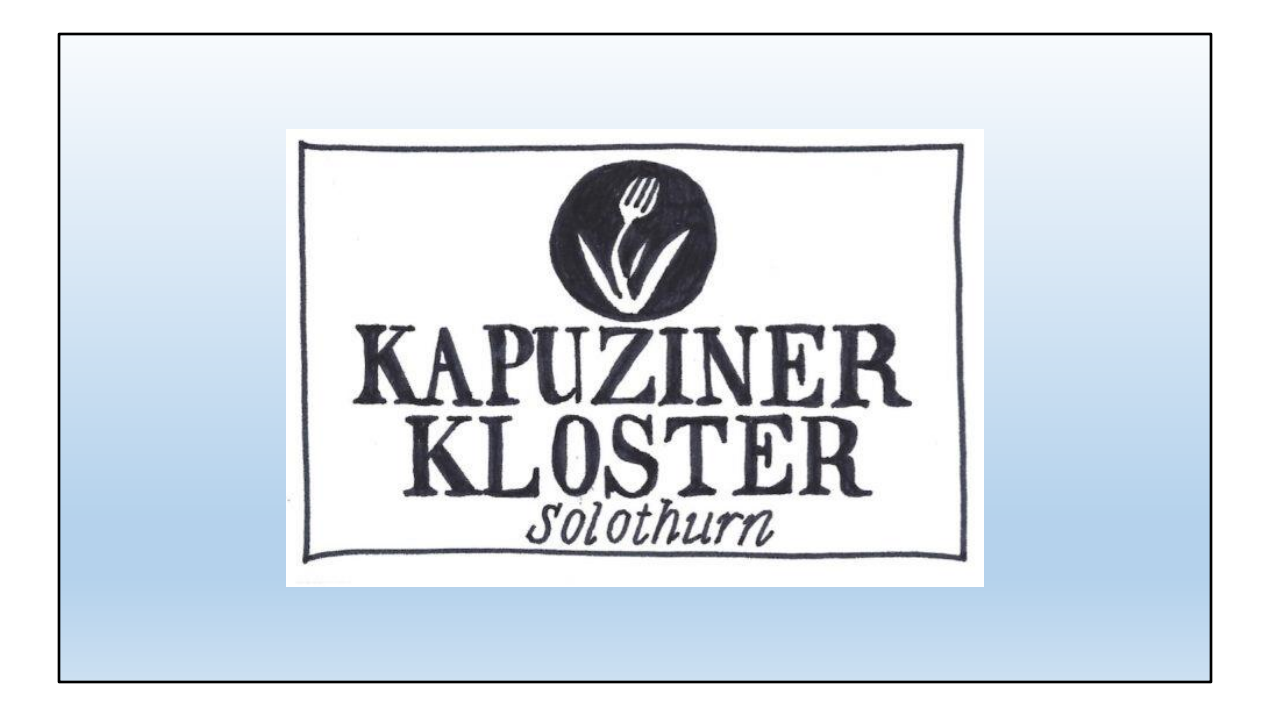

Zum Thema TWINT muss ich etwas ausholen:

Im Herbst fand im Kapuzinerkloster ein Anlass statt

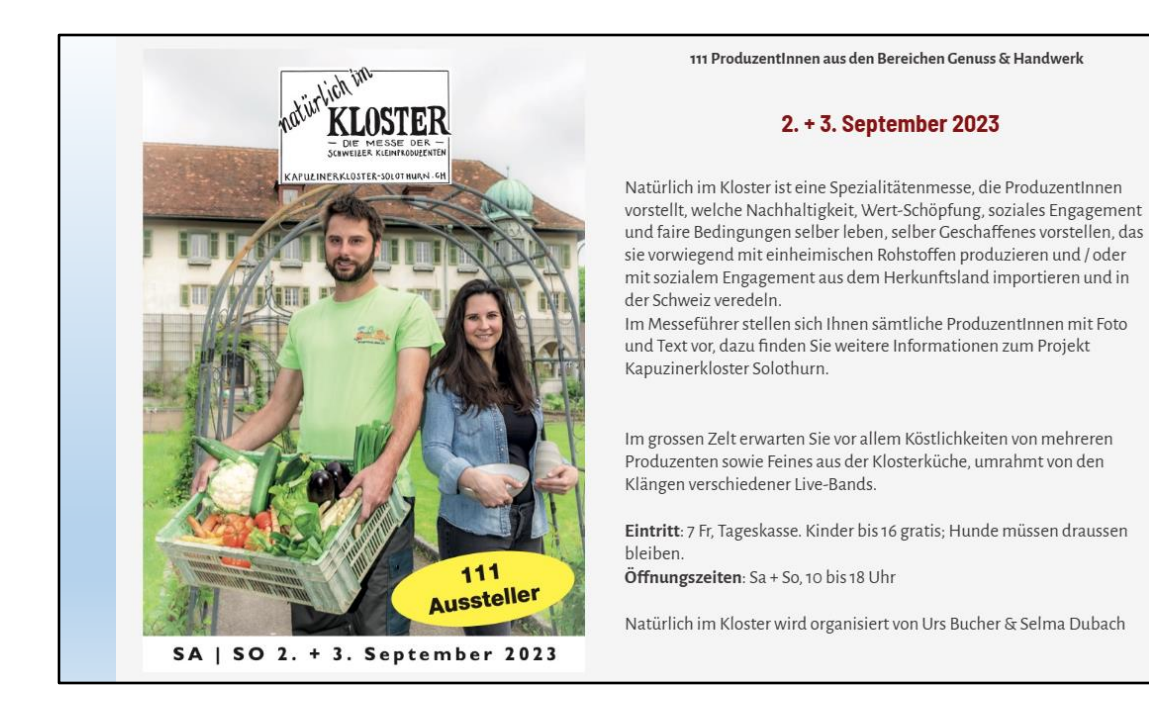

Kleinproduzenten und Kleinproduzentinnen stellen ihre Ware aus und verkauften sie.

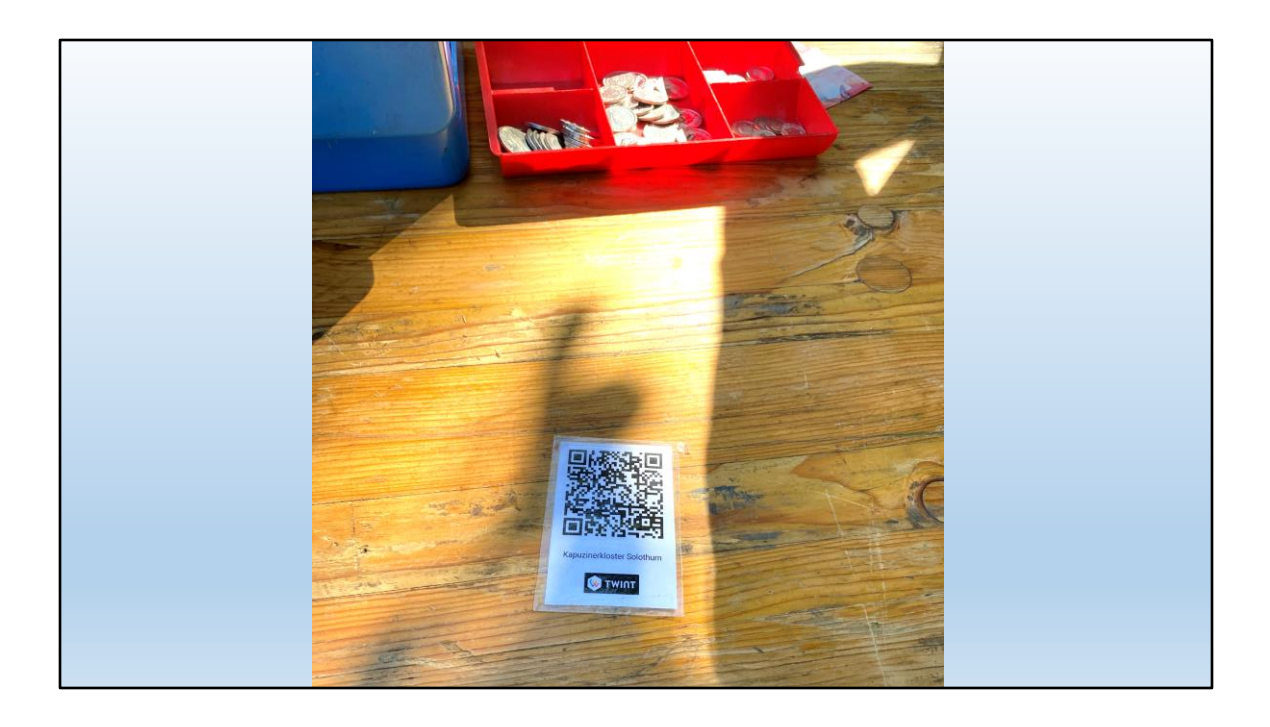

Schon beim Eintritt die Überraschung:

Bezahlen mit TWINT oder in bar.

Schon etwas speziell für einen solchen Anlass

... oder ist das die Zukunft?

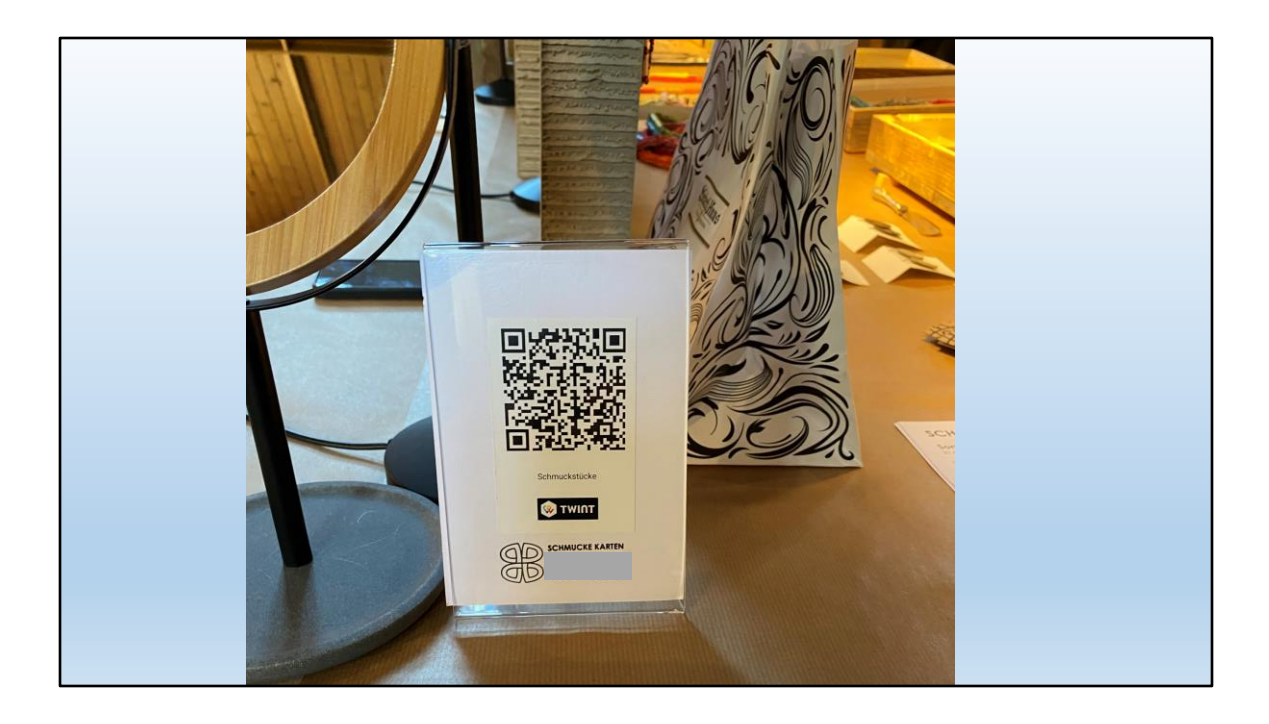

Achtung Männer!

Auch für ein spontanes Schmuckstück für die Dame braucht es TWINT!

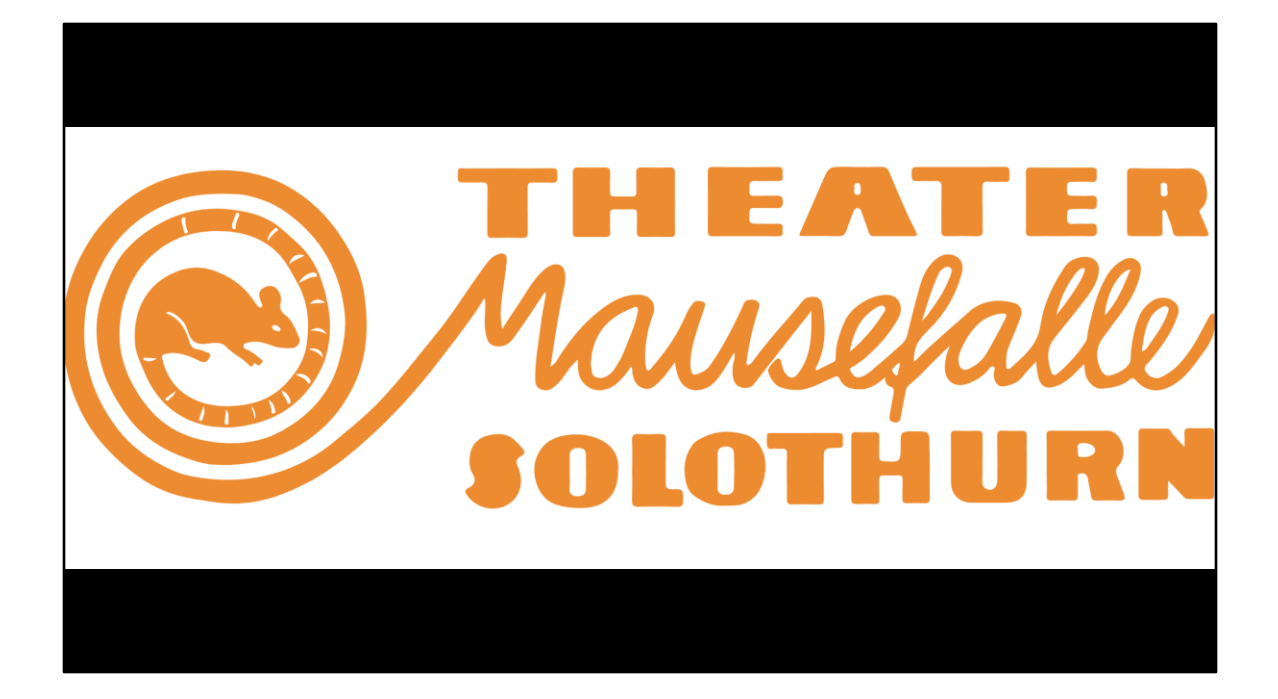

Eine Woche später ein Theaterbesuch

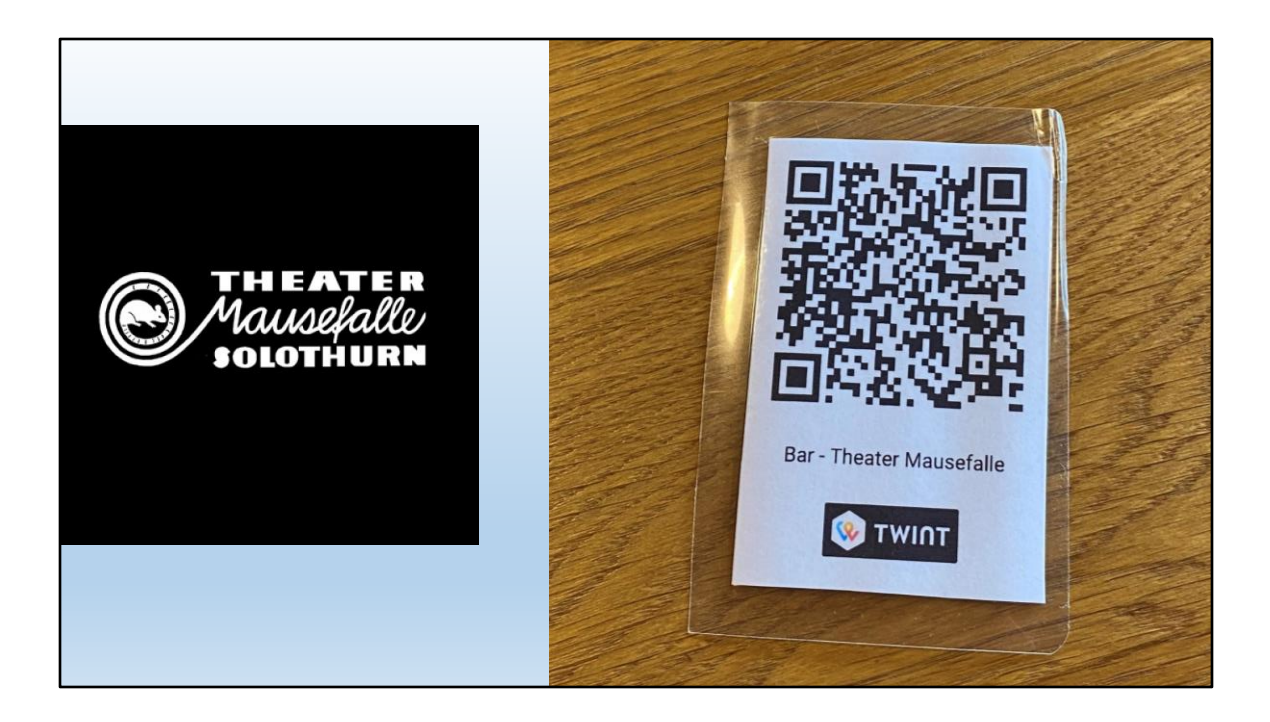

Ohne TWINT geht auch hier nichts!!!!!!

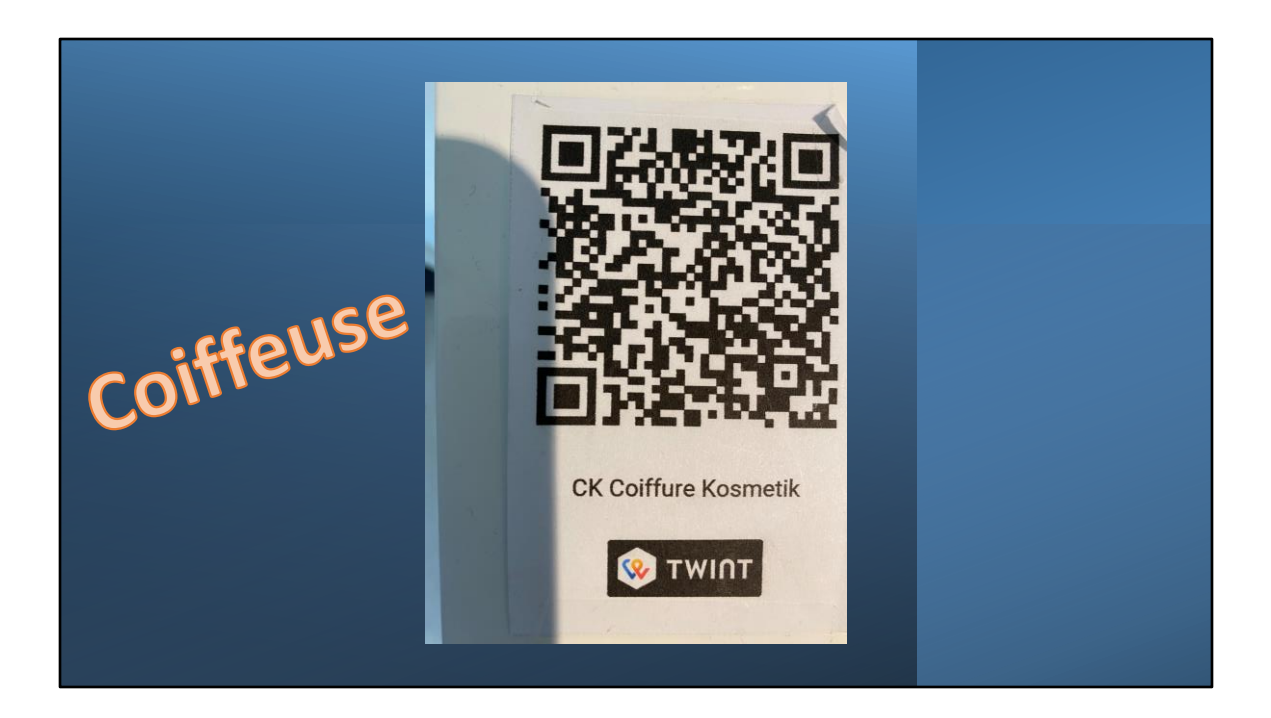

Letzte Woche Besuch bei meiner Coiffeuse.

Auch hier!

Also ist TWINT je länger je mehr keine Spielerei mehr für die Jungen.

Auch wir Gereiften müssen uns damit auseinandersetzen - oder wir bekommen inskünftig Problem.

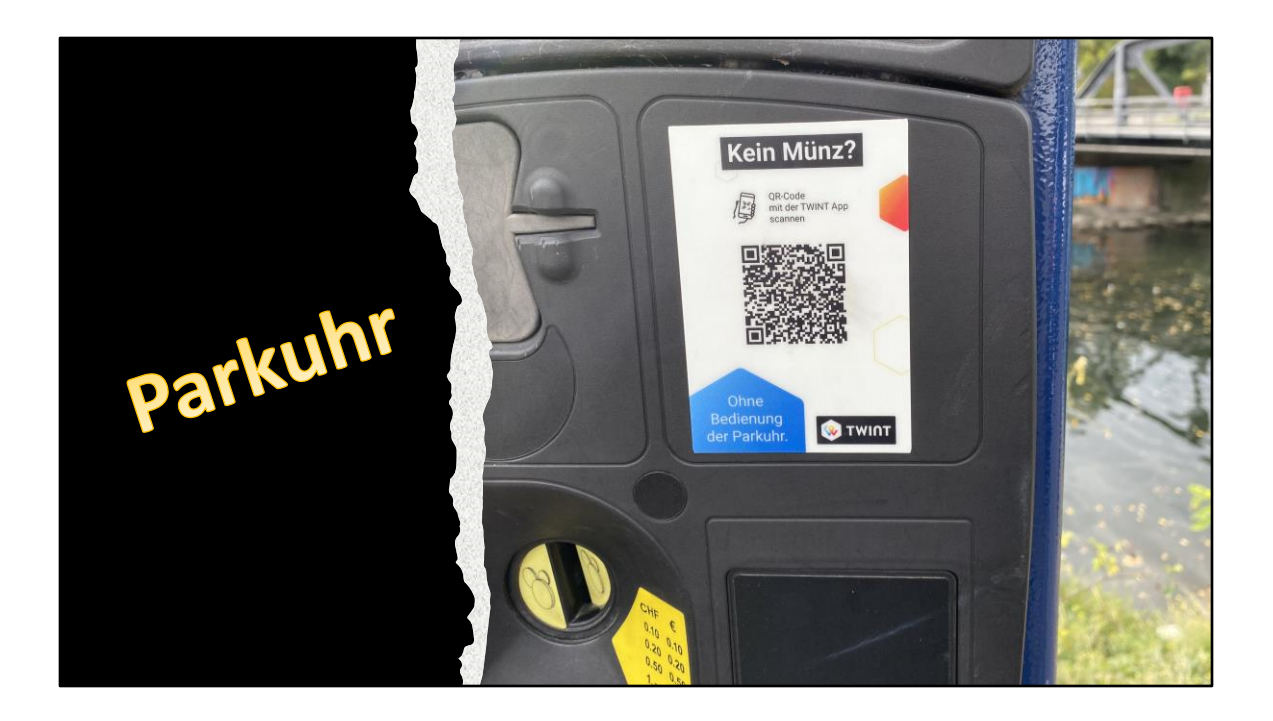

... übrigens auch beim Parkieren geht es mit TWINT, Parkingpay und mit Münz.

Aber wie lange noch mit Bargeld????

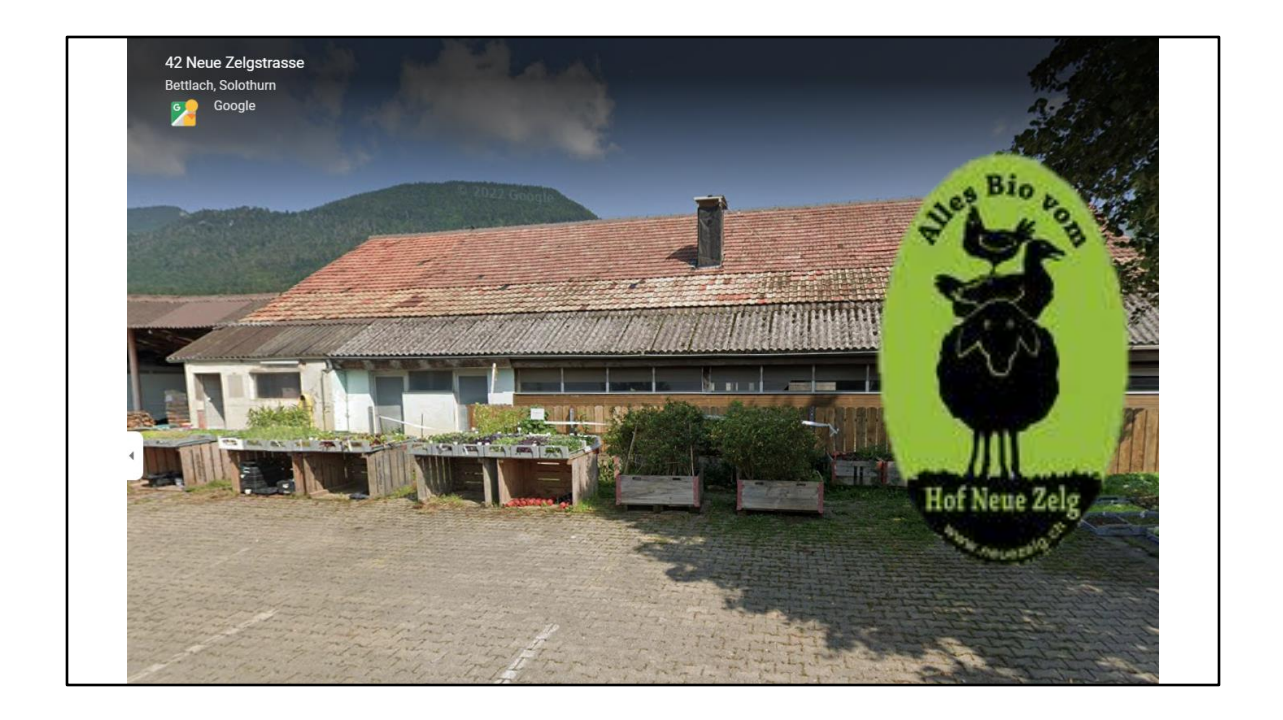

Etwas später besuch im Hofladen

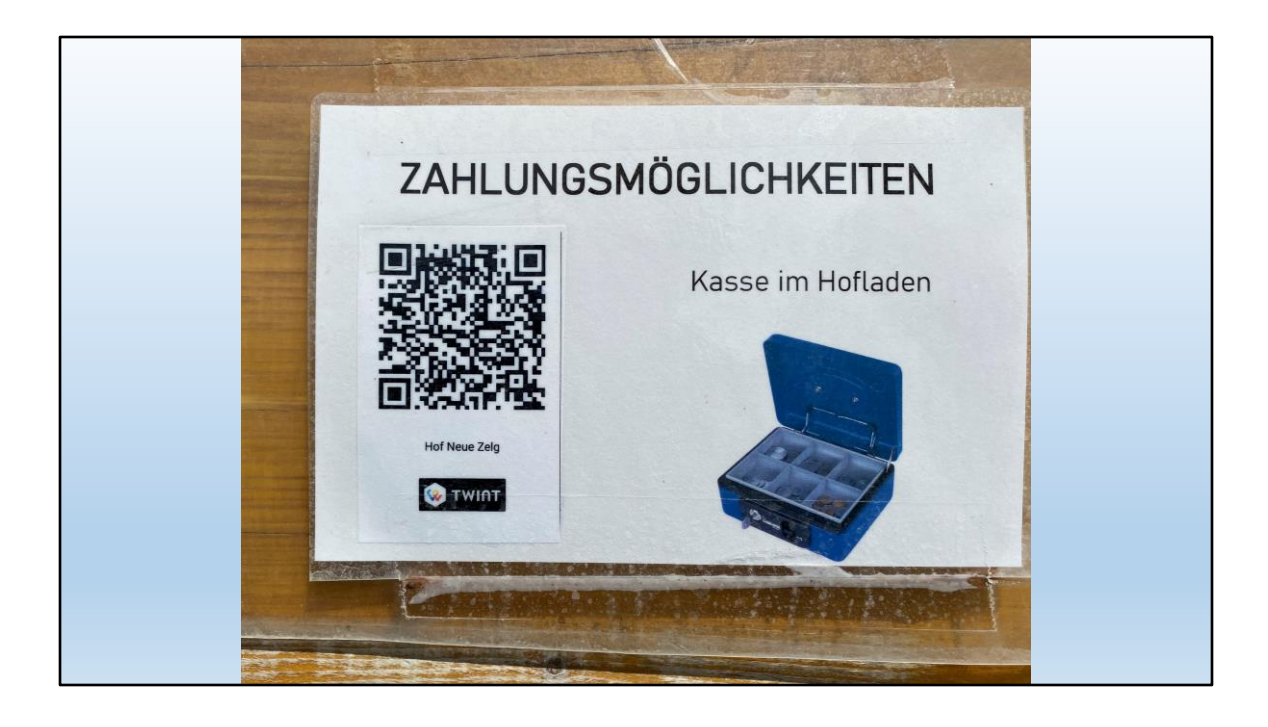

... auch hier TWINT!

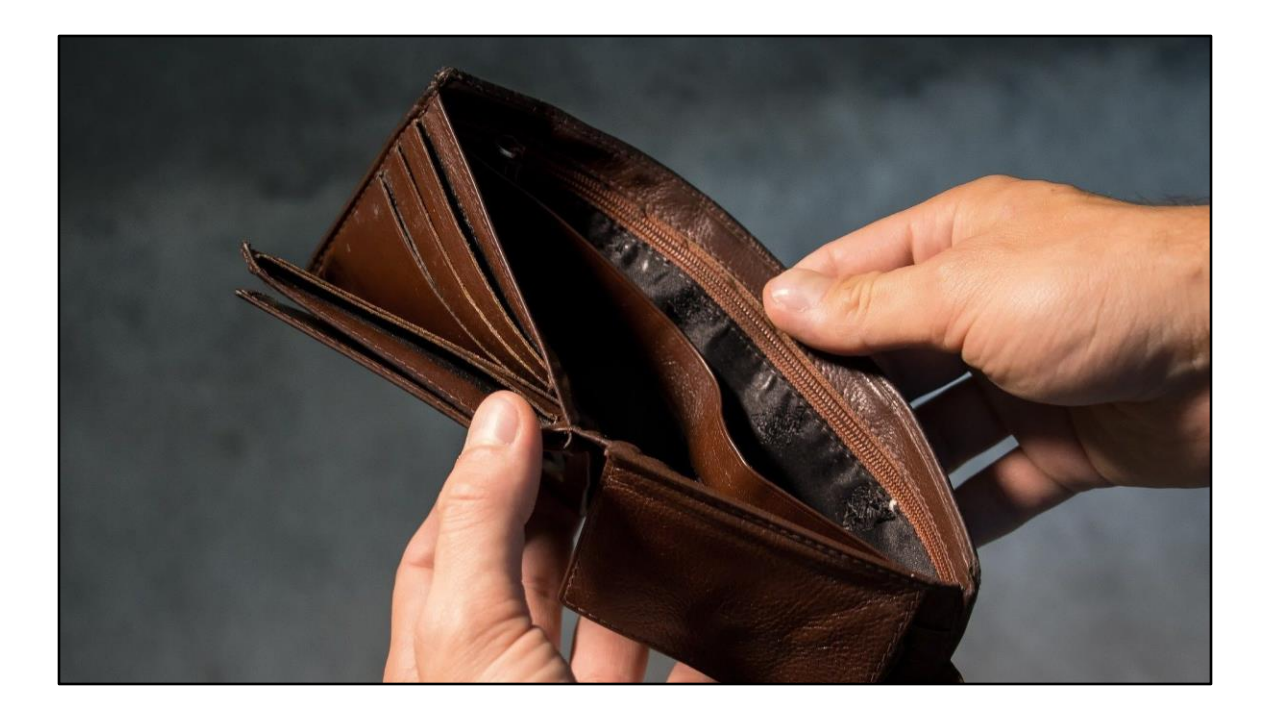

Aber was nützt die Kasse auf dem Tisch, wenn das Portemonnaie leer ist?

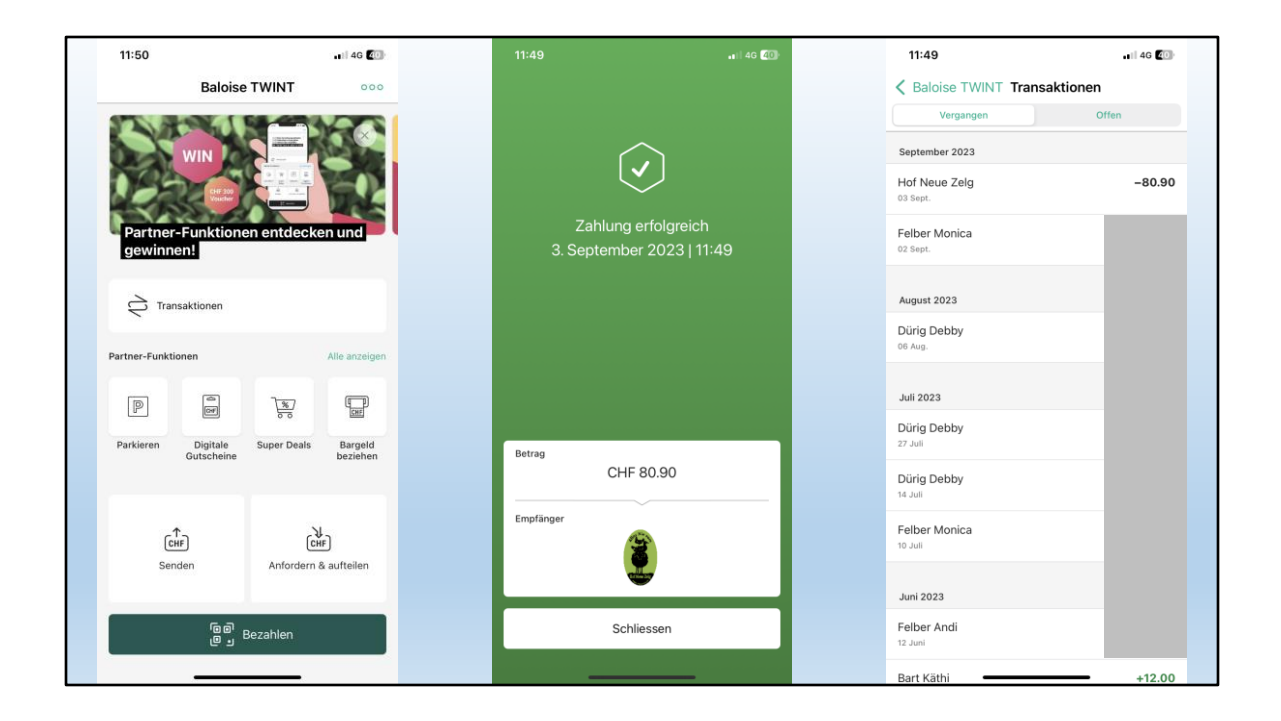

Also bezahle ich mit TWINT.

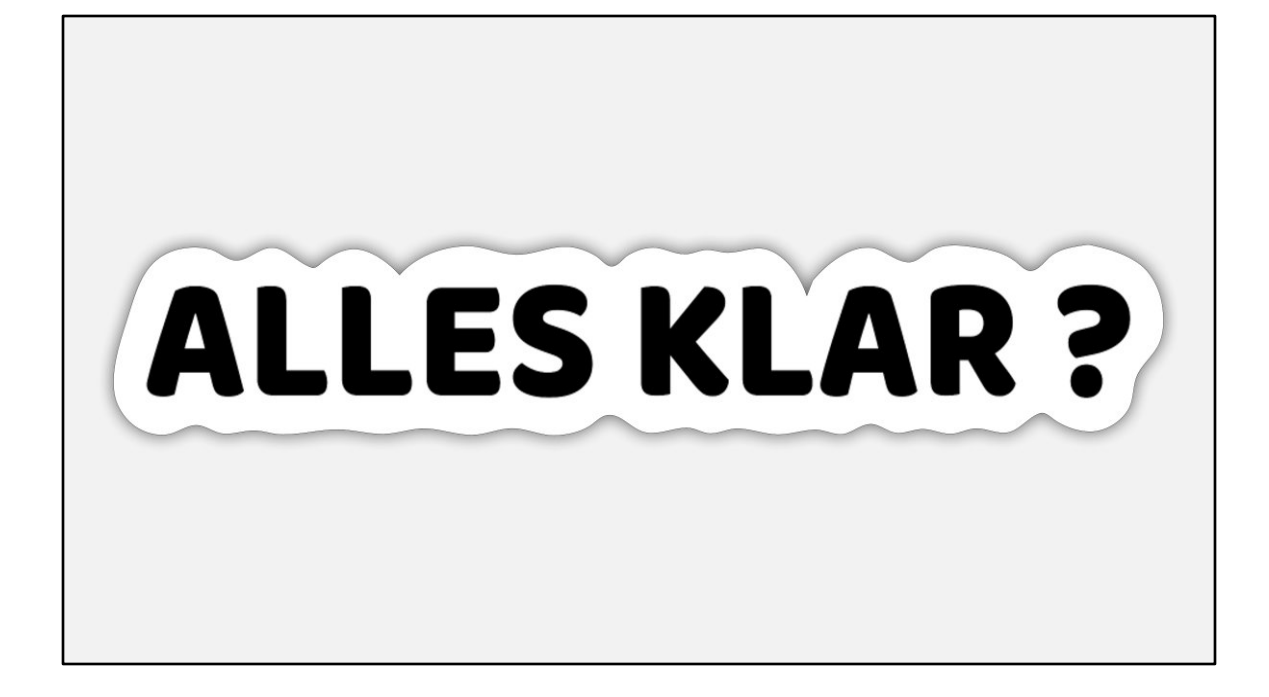

Der erste Teil, genannt «Überzeugungsphase» ist somit abgeschlossen.

## Jetzt zum Thema «TWINT»

Mit TWINT bequem und sicher mit dem Smartphone bezahlen: an der Supermarktkasse, im Online-Shop, beim Einkaufen im Hofladen, unter Freunden, im öffentlichen Verkehr oder beim Parkieren. Mit mehr als 5 Millionen aktiven Nutzerinnen und Nutzern ist TWINT die führende Bezahl-App der Schweiz.

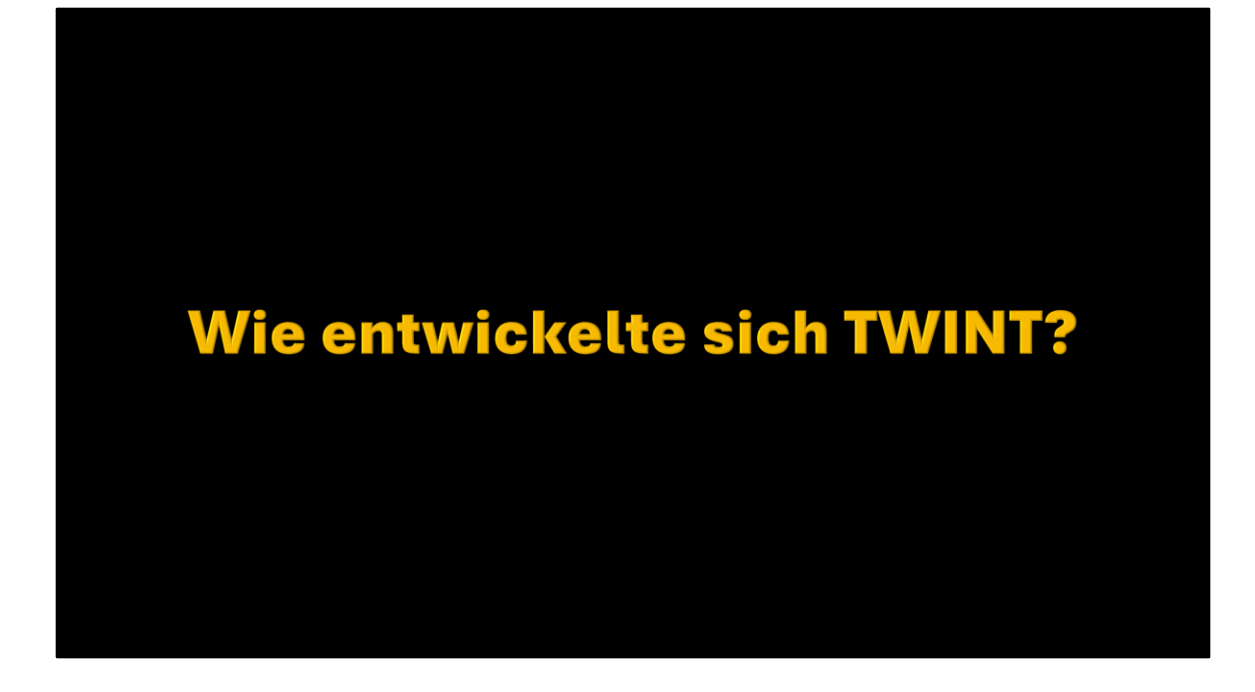

Noch vor wenigen Jahren war TWINT unbekannt.

Als erstes wurde TWINT von den Jungen benutzt.

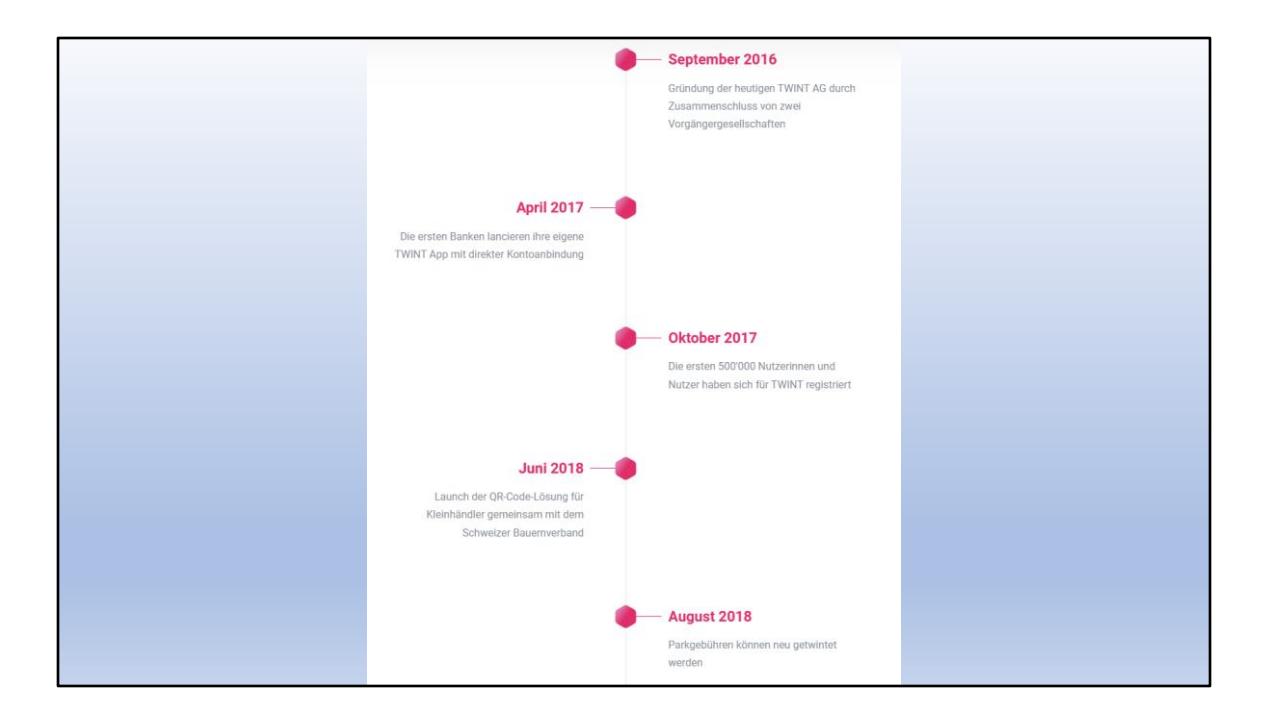

Die Bezahl-App wurde erst 2016 entwickelt

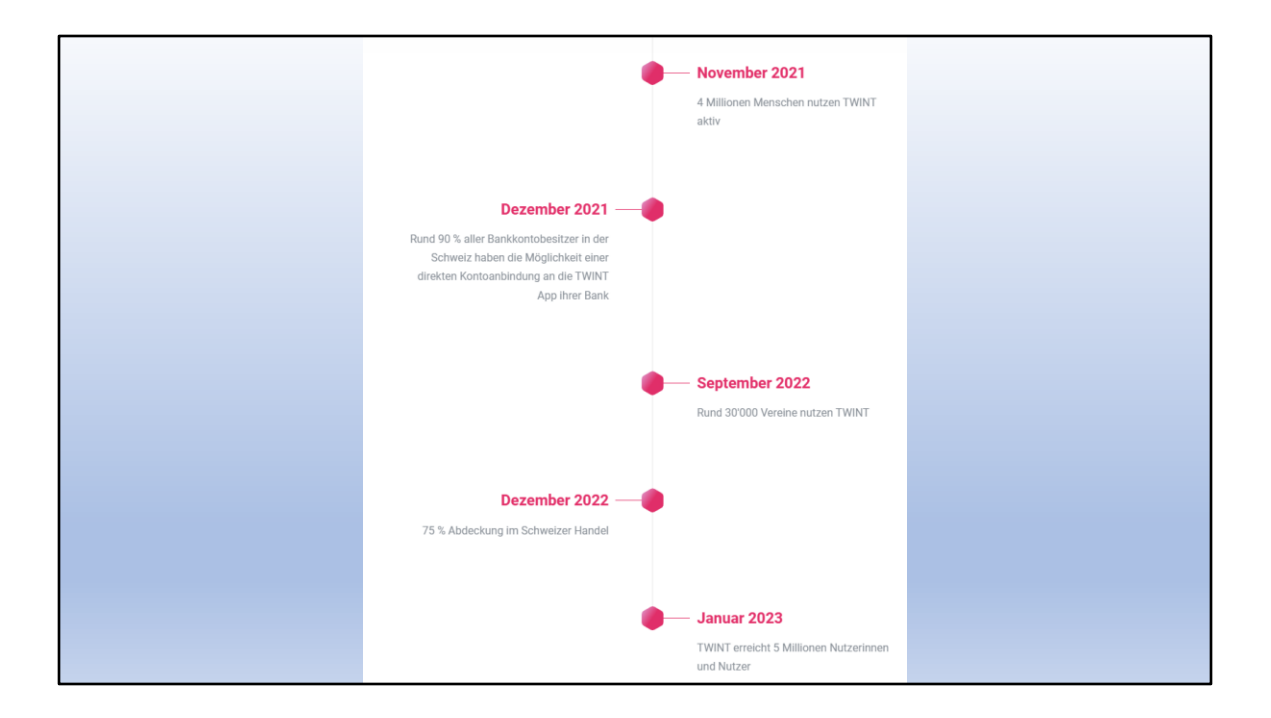

Heute gibt es über 5 Millionen Nutzer und Nutzerinnen und im Handel weit verbreitet.

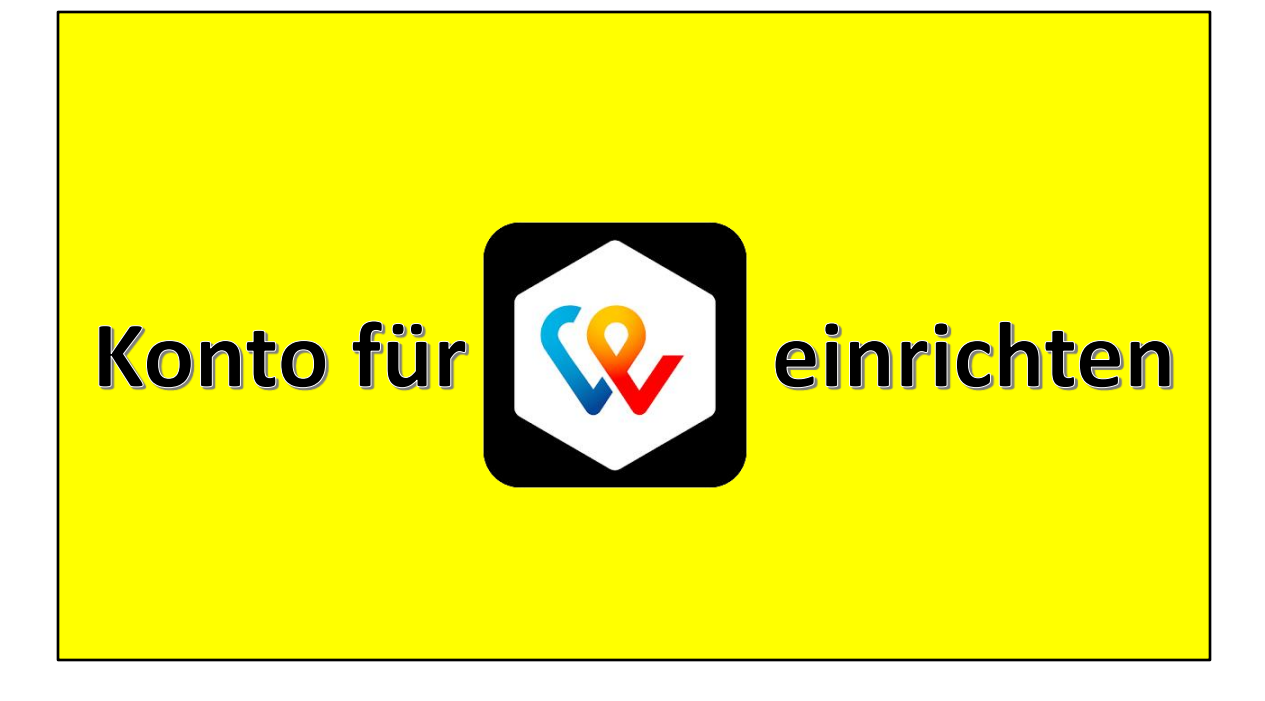

Für TWINT als App braucht es erstmal ein Konto bei einem Finanzinstitut.

TWINT ist für Private kostenlos, Firmen und Vereine bezahlen wie bei Kartenzahlung eine Gebühr. Teuer wird es aber bei Spenden an eine Organisation. Darum ACHTUNG! Thomas hat das schon einmal erwähnt.

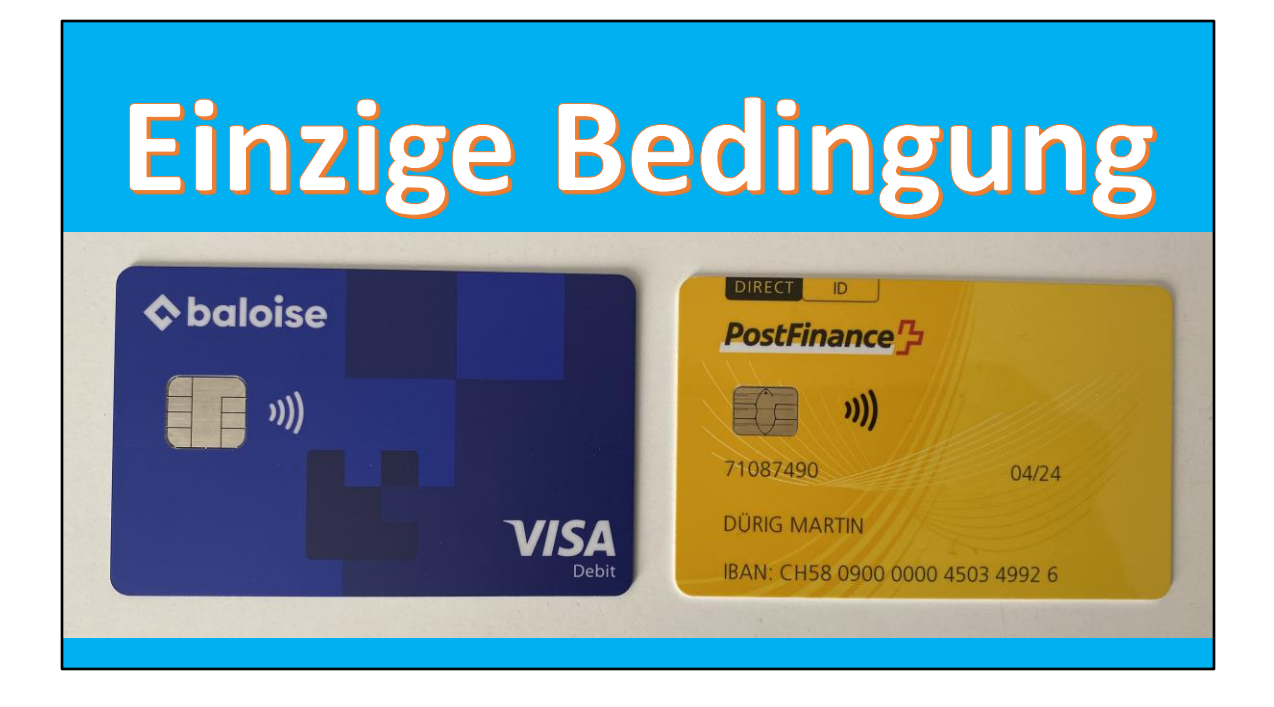

Wir brauchen also eine Bankkarte.

Einige Banken arbeiten nicht direkt mit dem Konto, sondern über ein spezielles Prepaid Konto. Beispiel: Regiobank.

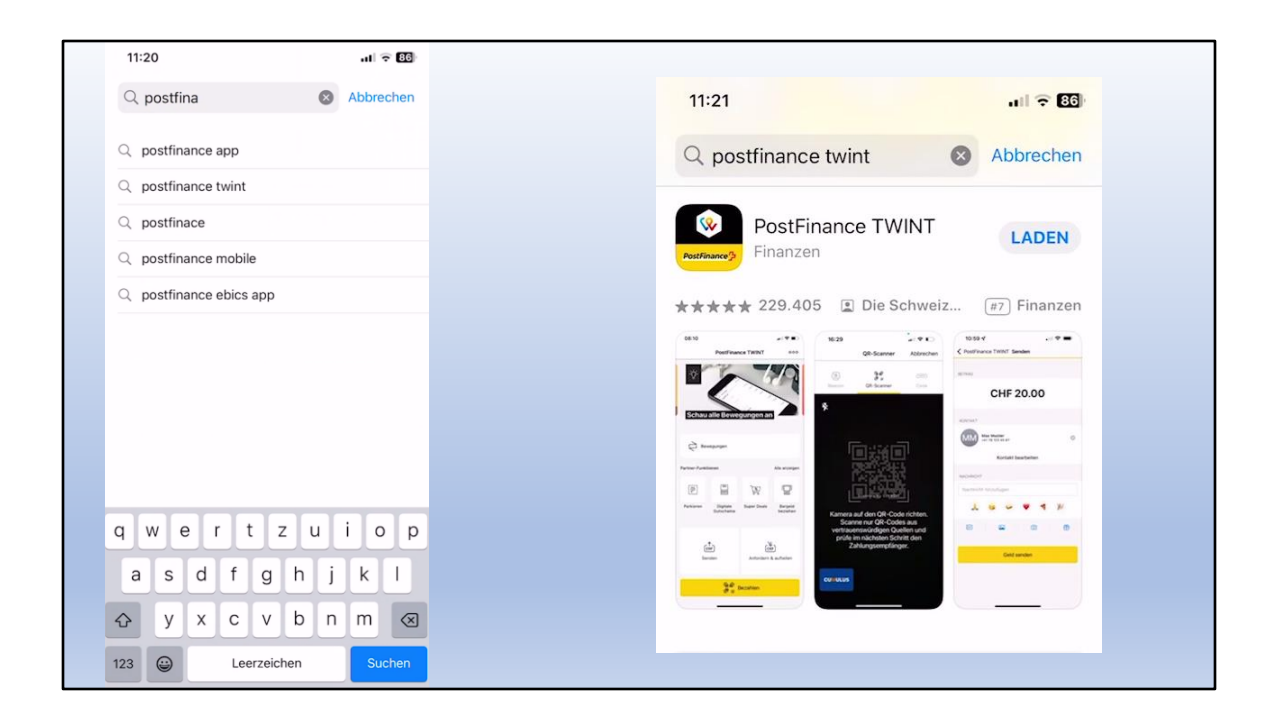

Als Beispiel die Einrichtung bei Postfinance.

App herunterladen und installieren.

Funktioniert übrigens bei den andern Banken gleich.

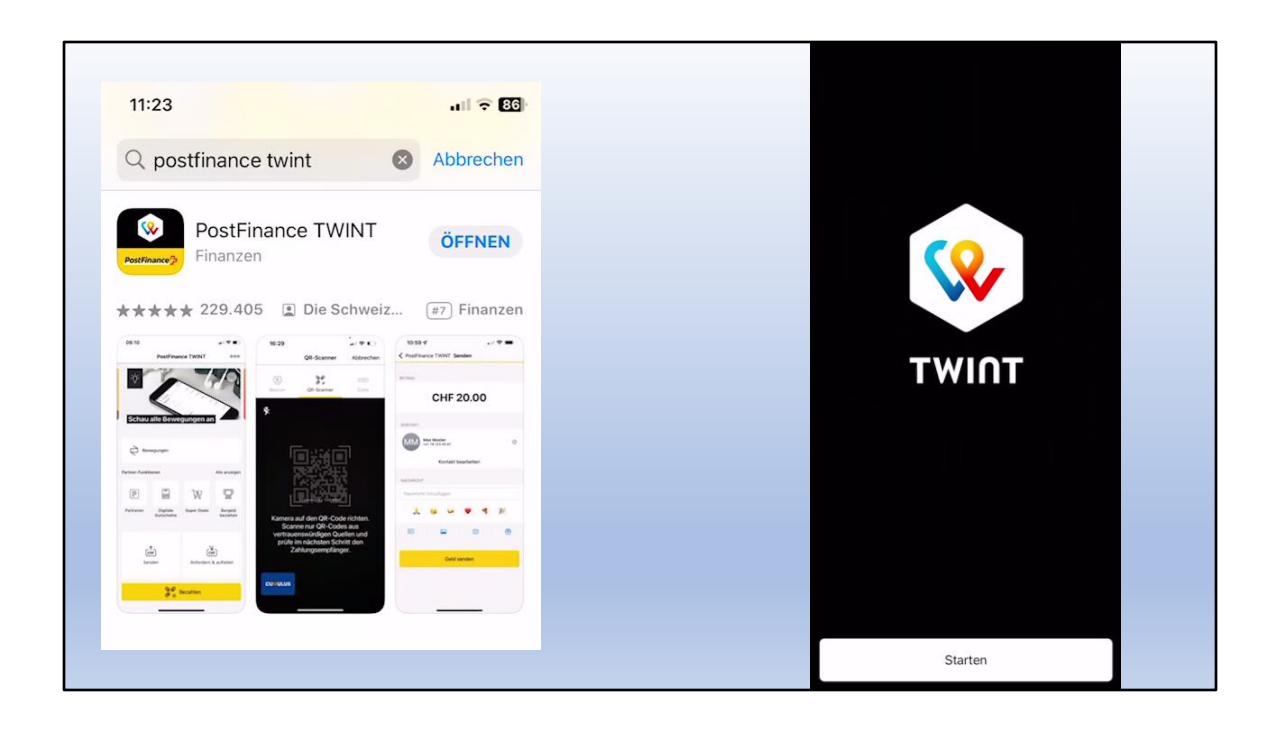

Rasch ist die App heruntergeladen und die Einrichtung kann beginnen.

| 11:25                                                                                         | ul 🗟 🔂                                   | 11:26                                                                  | ul 🔶 85                         |
|-----------------------------------------------------------------------------------------------|------------------------------------------|------------------------------------------------------------------------|---------------------------------|
| App Store<br>Schritt 2/11                                                                     |                                          | Schritt 3/11                                                           |                                 |
| Los geht's                                                                                    |                                          | SMS erhalten?                                                          |                                 |
| Bitte gib deine Mobiltelefon-Nu                                                               | mmer ein.                                | Wir haben dir per SMS ei<br>folgende Nummer geschi<br>+41 79 334 73 11 | nen Aktivierungscode an<br>ckt: |
| +41 79 334 73                                                                                 | 11                                       | 56                                                                     | 349                             |
| Mit der Bestätigung meiner Mobiltelefon<br>die <u>Teilnahmebedingungen</u> und <u>Datensc</u> | -Nummer akzeptiere ich<br>hutzerklärung. | SMS erneu                                                              | 5/5<br><u>t anfordern?</u>      |
| Weiter                                                                                        |                                          | w                                                                      | eiter                           |
| Zurück                                                                                        |                                          | Zu                                                                     | rück                            |

Nötig ist die Mobil-Nummer

Diese wird mit einem Verifizierungscode bestätigt.

| 11:27                                                         | ul 🗟 🔂 |                                     |                                 |
|---------------------------------------------------------------|--------|-------------------------------------|---------------------------------|
| Schritt 4/11                                                  |        | 11:27                               | ul 🗟 🕄                          |
| Sicher ist sicher                                             |        | Schritt 5/11                        |                                 |
| Schütze dein digitales Portemonnaie mit e sechsstelligen PIN. | einer  | Authentifizieru                     | ng auswählen                    |
|                                                               |        | Du hast die Möglicl                 | hkeit, entweder die             |
| 123456                                                        |        | Authentifizierung v<br>auszuwählen. | via Kartenleser oder App-Switch |
|                                                               | 6/6    |                                     |                                 |
| 123456                                                        |        | Kart                                | enleser verwenden               |
|                                                               | 6/6    |                                     |                                 |
|                                                               |        | Postfi                              | nance App benutzen              |
| Weiter                                                        |        |                                     |                                 |

Es braucht auch einen PIN-Code.

Das Beispiel zeigt einen eher schlechten Code...

Bei der Postfinance können wir die Authentifizierung wählen:

- Kartenleser (wenn die Postfinance App nicht installiert ist) Dürfte aber bei niemandem der Fall sein.
- Über die Postfinance App

|                                                                                                    |                                       | 11:2<br>TWINT | 8                                  | all 🗟 🚯 |
|----------------------------------------------------------------------------------------------------|---------------------------------------|---------------|------------------------------------|---------|
| 11:28                                                                                                    | all 🗟 😽                               |               | Login                              | ×       |
| Schritt 6/11                                                                                                    |                                       | ٤             | Korsaı<br>E-Finance-Nummer 11 '130 |         |
| Logge dich in deinem Kor                                                                                              | nto ein.                              |               |                                    |         |
| Um die PostFinance Twint App<br>PostFinance Konto zu verknüpf<br>einmalig mit deiner PostFinance<br>authentifizieren. | mit deinem<br>en musst du dich<br>App |               |                                    |         |
| Login starte                                                                                                    | n                                     |               |                                    |         |
|                                                                                                    |                                       |               |                                    |         |
|                                                                                                    |                                       |               | Logio mit Kastanlarar (Mahil       | a ID    |
|                                                                                                    |                                       |               | Login mit Karterneser / MODI       | e itz   |
|                                                                                                    |                                       |               | Login                              |         |

Also starten wir das Login:

- Benutzername
- PostFinance Nummer

| Login X                             |                                                                                                    |  |
|-------------------------------------|----------------------------------------------------------------------------------------------------|--|
| Korsar<br>Anzeigen                  | 11:31<br>■ PostFinance<br>Schritt 7/11                                                                                                    |  |
| Passwort vergessen/ändern<br>Weiter | Konto bestätigen         Das folgende Konto wird für TWINT verwendet:         O       CHXXXXXXXXXXXXXXX9926         Dürig Martin         O       CHXXXXXXXXXXXXXXX9459         Filmer Mexico |  |
|                                     | Weiter                                                                                                    |  |
| Login mit Kartenleser / Mobile ID   |                                                                                                    |  |

- Passwort von Postfinance eingeben
- Konto auswählen (im Normalfall nur 1 Konto) Beispiel:

Da ich die Vollmacht über das Konto von Monica Felber habe, erscheint auch dieses.

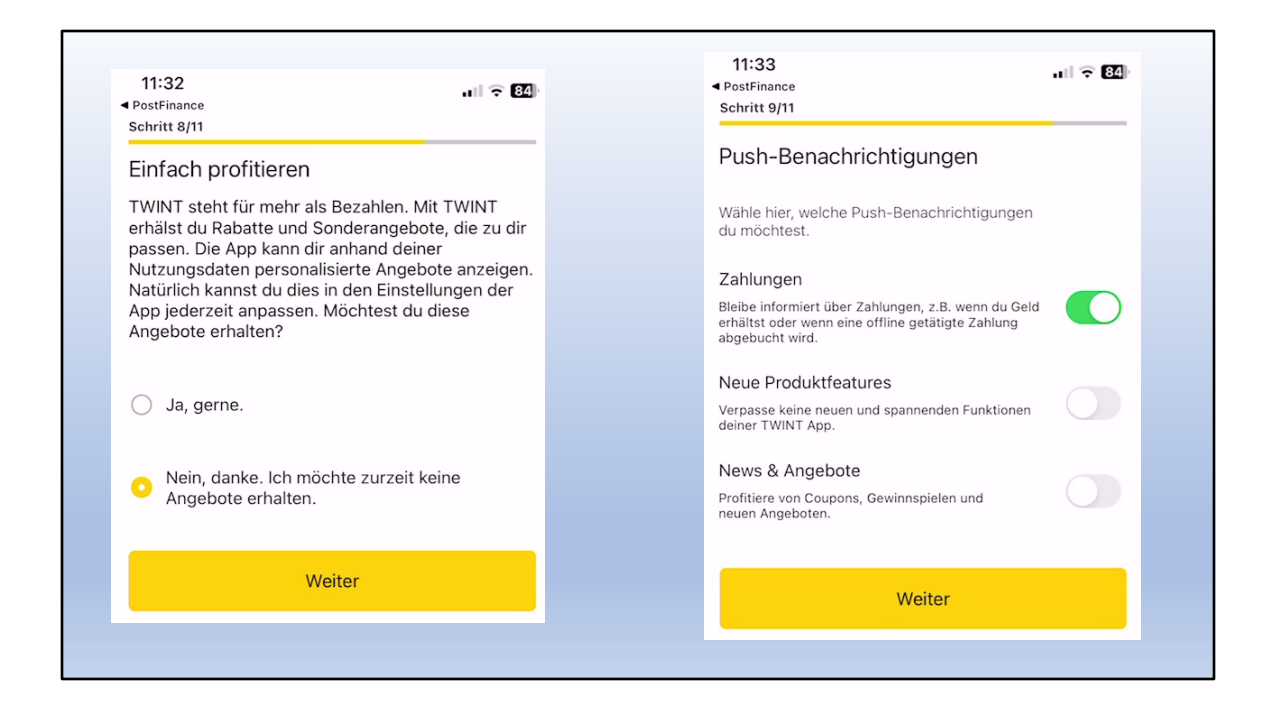

... jetzt noch ein wenig Reklame und News

| 11:33 ar ⇒ E0<br>4 PertFrance                     | 11:33<br>PostFinance | PostFinar              | nce TWINT   | <b> ≎ 80</b><br>000 | 11:36<br>PostFinance  PostFir | nance TWINT                                           | Partner-Fu                                  | .⊪ হ⊠<br>nk (j      |
|---------------------------------------------------|----------------------|------------------------|-------------|---------------------|-------------------------------|-------------------------------------------------------|---------------------------------------------|---------------------|
|                                                   |                      |                        |             |                     | Meistgenutz                   | te Funktionen                                         |                                             |                     |
|                                                   |                      | W                      | in!         | ×                   | P                             | CHE CHE                                               | <u>}</u>                                    | CHE                 |
|                                                   | Entdec               | ke meine ir            | nneren Wer  | te!                 | Parkieren                     | Digitale<br>Gutscheine                                | Super Deals                                 | Bargeld<br>beziehen |
| $\sim$                                            |                      |                        |             |                     | Alle Funktion                 | nen                                                   |                                             |                     |
|                                                   | C Trar               | nsaktionen             |             |                     | P                             | <b>Parkieren</b><br>Starte deinen P<br>Gang zur Parku | arkvorgang mit Gl<br>hr.                    | 25 ohne             |
|                                                   | Partner-Funkti       | ionen                  |             | Alle anzeigen       | 787                           | Super Deals                                           |                                             |                     |
| Registrierung erfolgreich!                        | P                    | ß                      | <u>}</u>    |                     | 00                            | Rabatten, Aktio                                       | nen und Sonderar                            | igeboten.           |
|                                                   | Parkieren            | Digitale<br>Gutscheine | Super Deals | Bargeld<br>beziehen | E CHE                         | Bargeld bezi<br>Beziehe jetzt Be<br>Shops wie k kio   | ehen<br>Irgeld in über 230<br>sk oder Volg. | 0 Sonect            |
| Entdecke dein digitales Portemonnaie. Viel Spass! | 0                    | ↑                      | (c)         | ŧ.                  | 4                             | Digitale Guts<br>Kaufe oder vers                      | cheine<br>chenke Gutscheir                  | re und              |
|                                                   | Ser                  | nden                   | Anfordern   | & aufteilen         |                               | Guthaben von z                                        | ahlreichen Anbiet                           | ern.                |
| TWINT starten                                     |                      | 60<br>• 9              | Bezahlen    |                     |                               | Abo-Vergleic<br>Handy- und Intr<br>abschliessen.      | <b>.h</b><br>emet-Abos vergle               | ichen und           |

... und die Registrierung ist vollbracht!

Also Startbildschirm anschauen:

- Am untern Rand «bezahlen»
- Oben die «Transaktionen» kontrollieren
- In der Mitte die Partnerfunktionen:
  - Parkieren
  - Bargeld beziehen

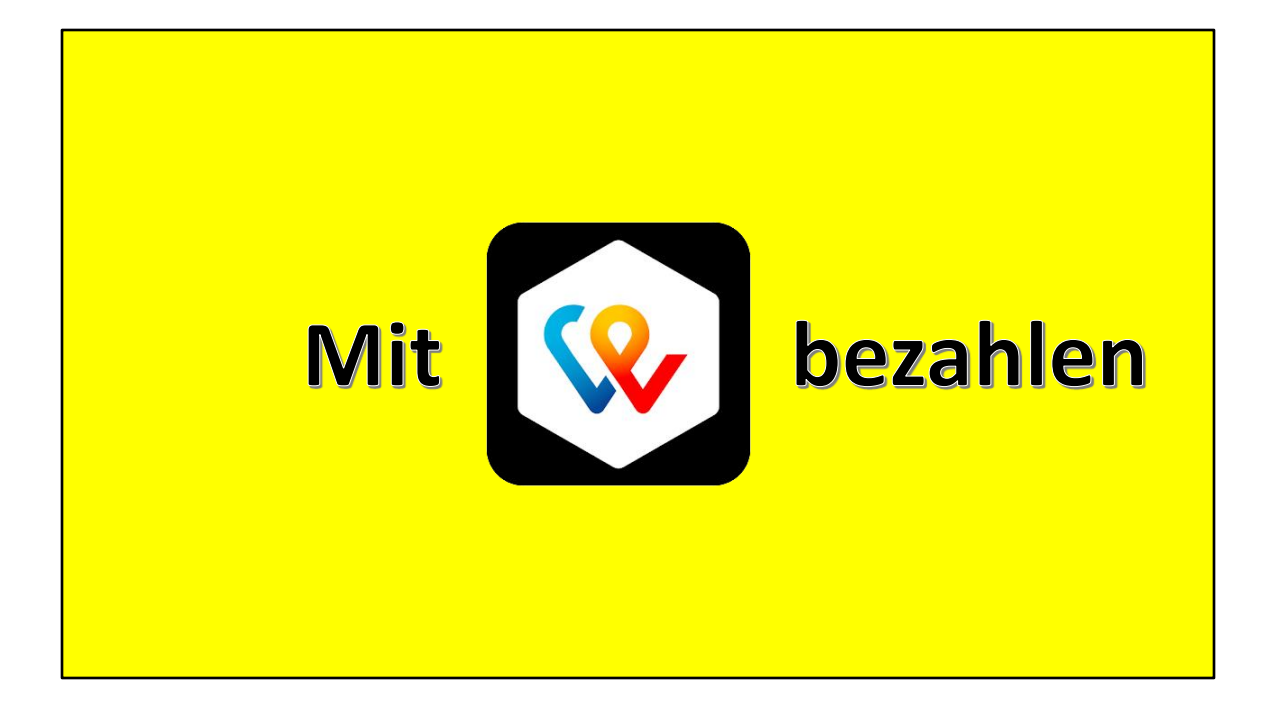

Wie bezahle ich also mit TWINT?

Ist gar nicht so schwierig!

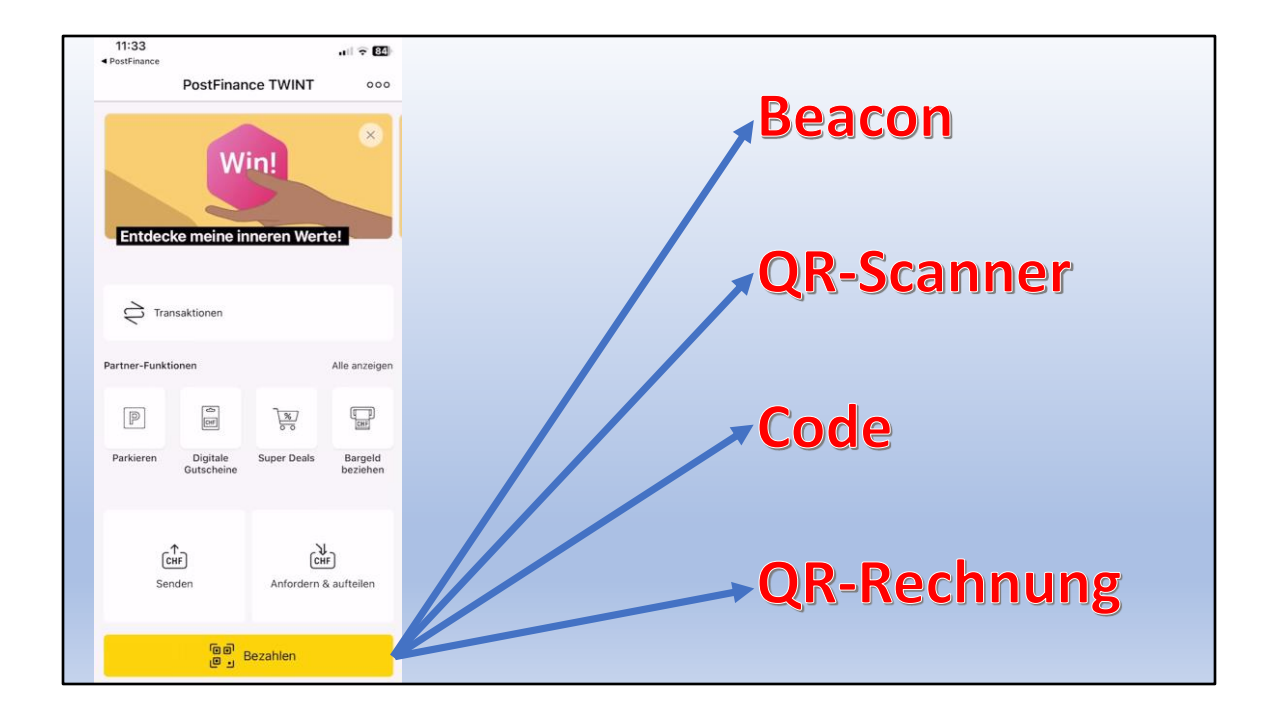

Es gibt 4 Bezahlarten:

- Beacon (deutsch: Leuchtfeuer bei der Schifffahrt)
- QR-Scanner
- Code
- QR-Rechnung

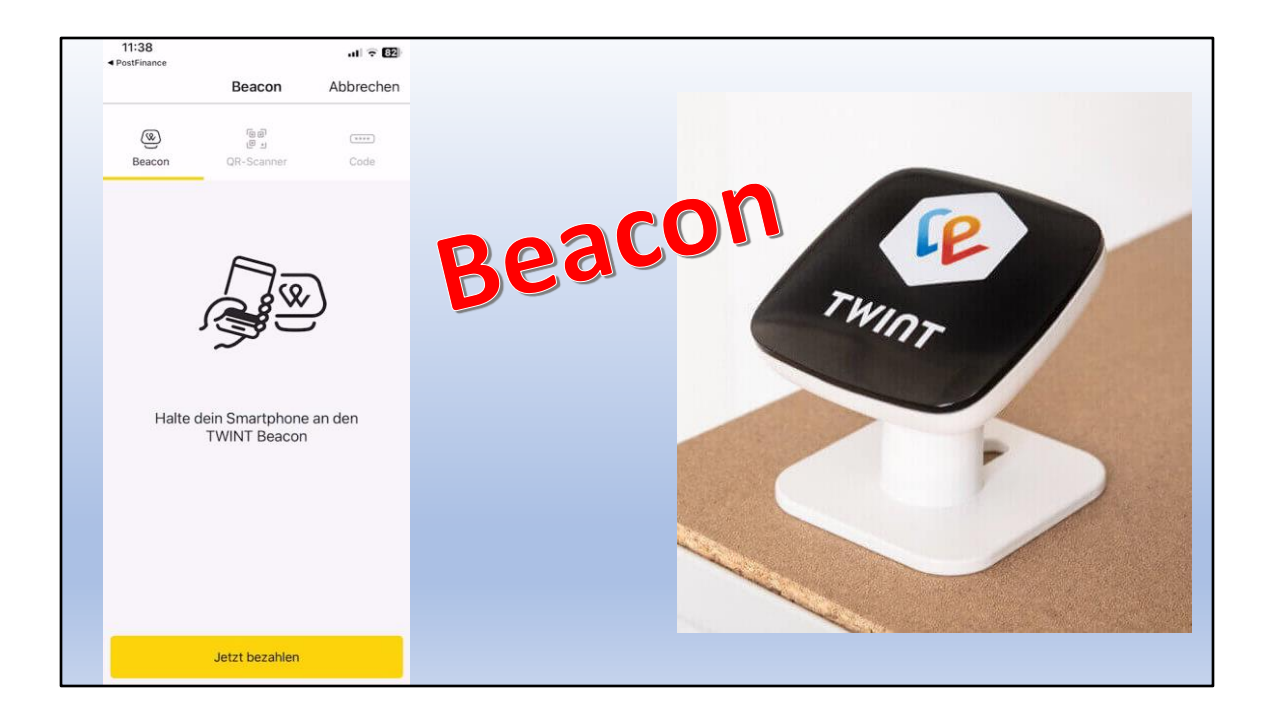

... und so sieht ein Beacon aus (anders als in der Schifffahrt)

Vor allem bei Grossverteilern und im Handel.

Handy mit App an den Beacon halten (am besten einmal in aller Ruhe ausprobieren!)

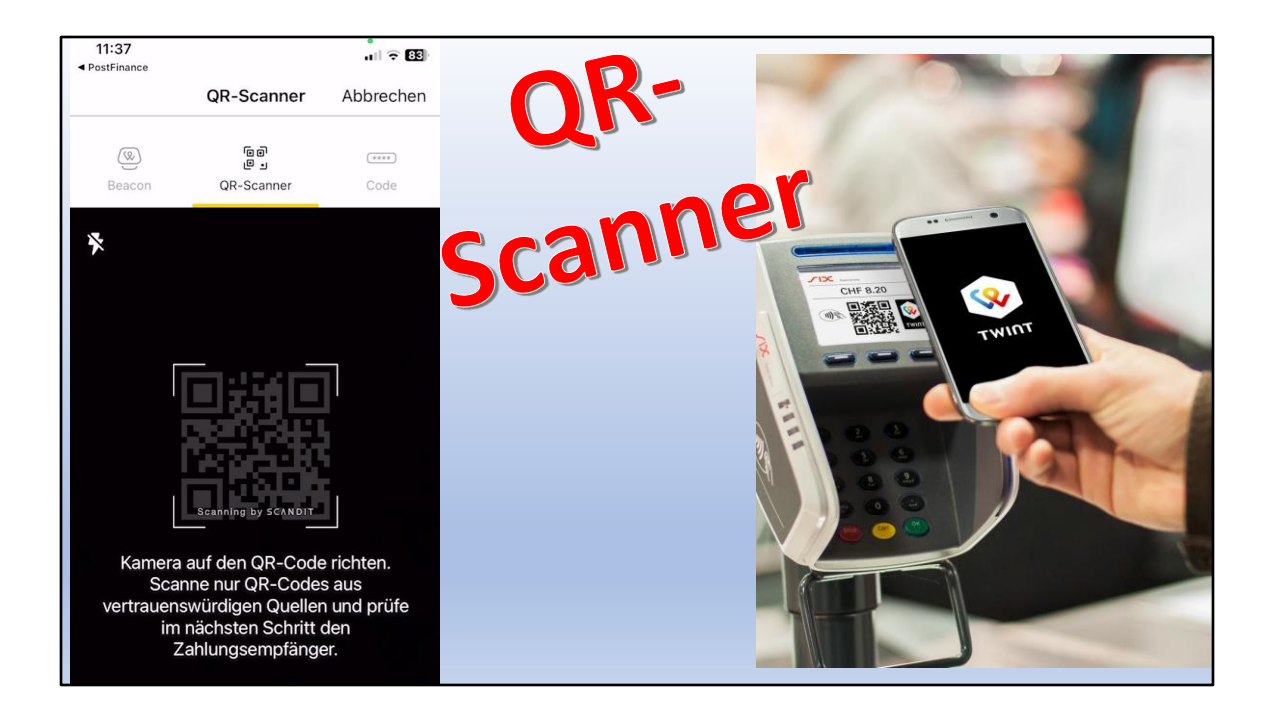

... oder über das Terminal via QR-Code, falls das Geschäft keinen Beacon hat.

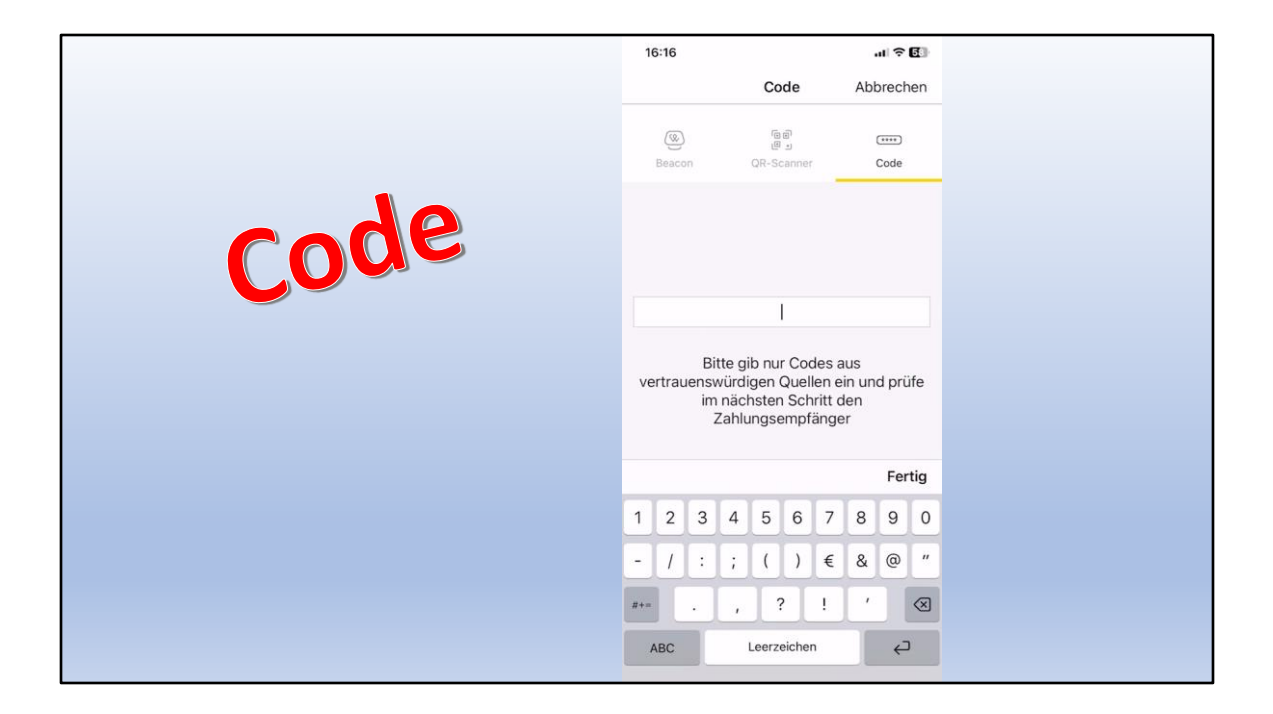

... falls die Infrastruktur eines Geschäfts nicht funktioniert, kann ein Code verwendet werden.

## NIE einen Code bei einer Privatperson benutzen!

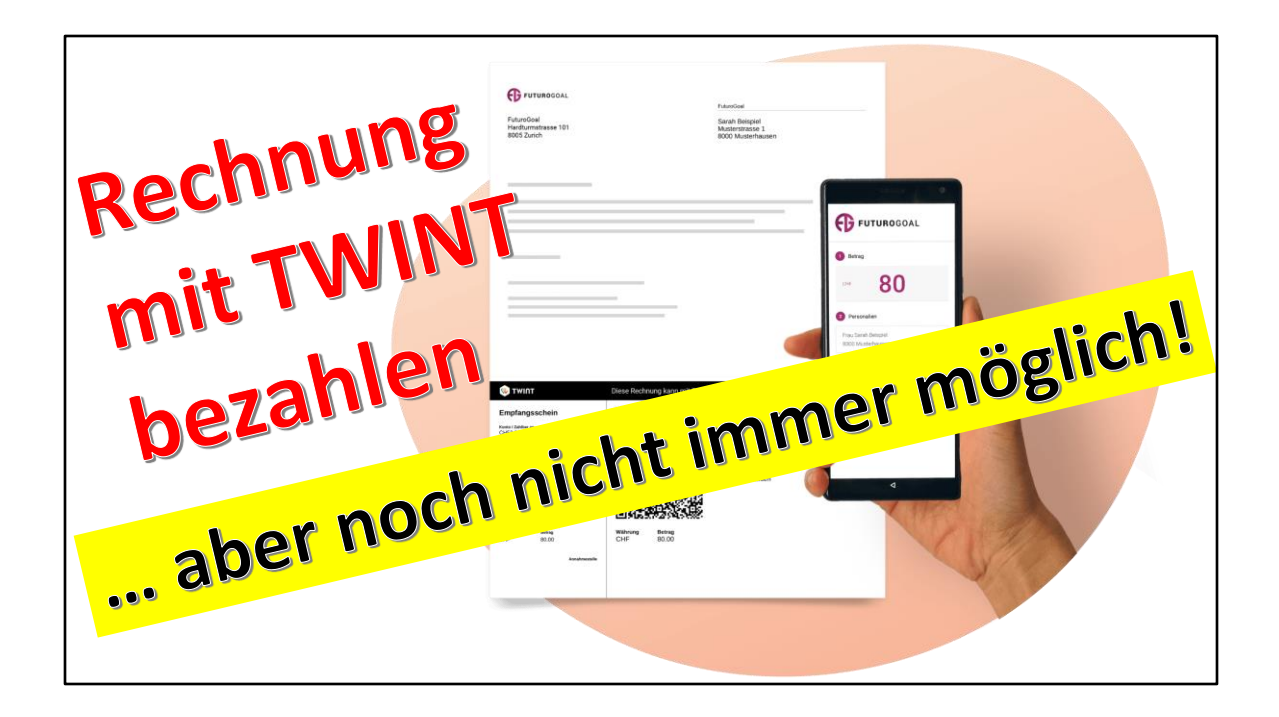

Es gibt auch Rechnungen, welche mit TWINT bezahlt werden können (wenig gebräuchlich).

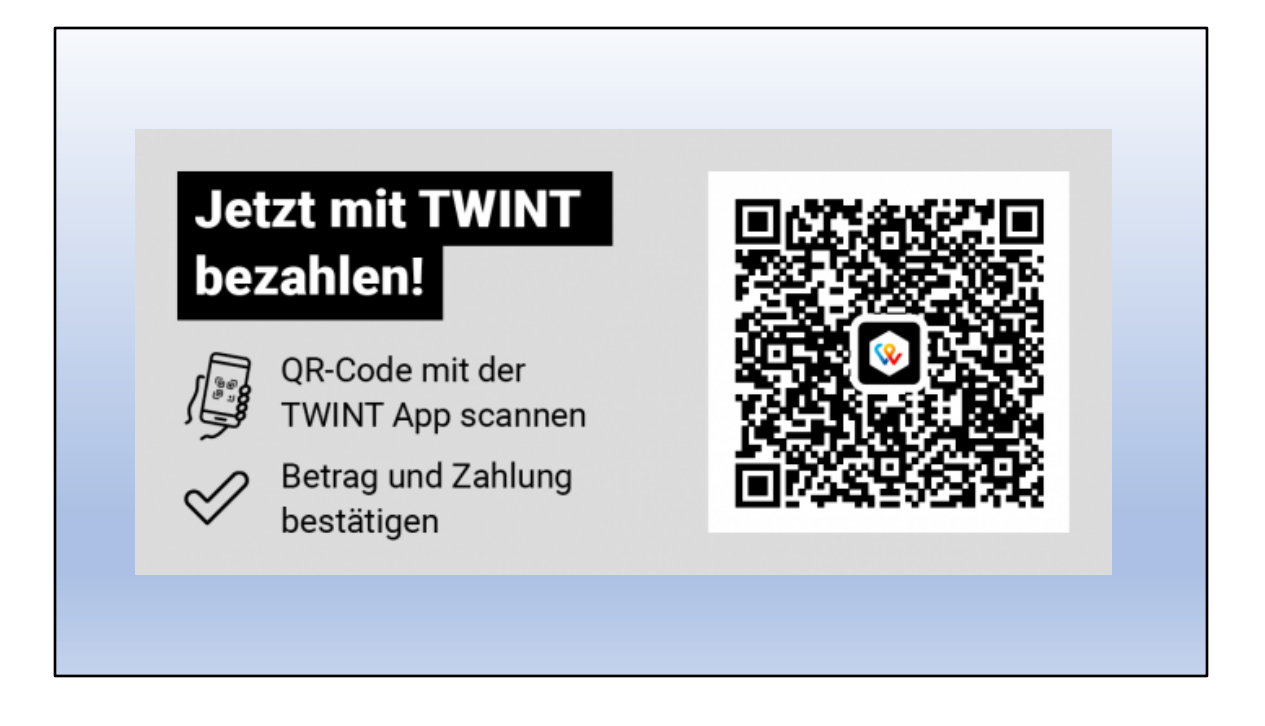

Auf der Rechnung oder im QR-Code ist TWINT gekennzeichnet.

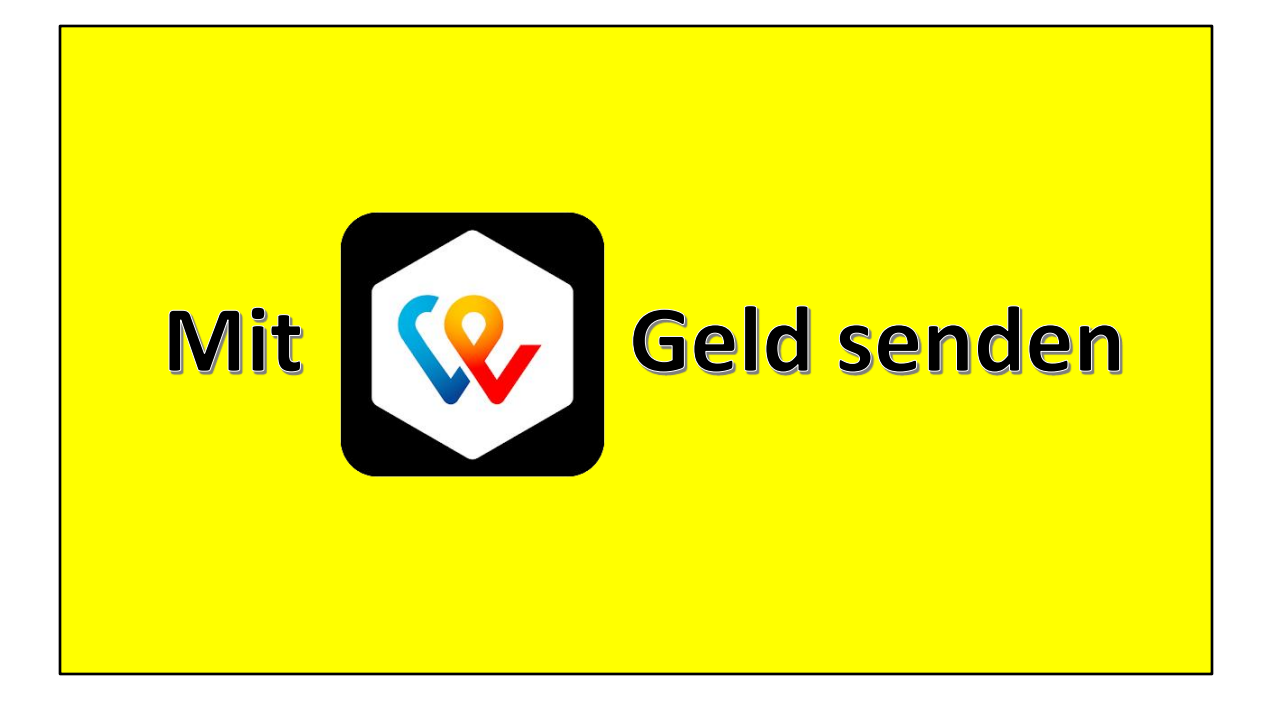

Am gebräuchlichsten ist, jemandem Geld zu senden.

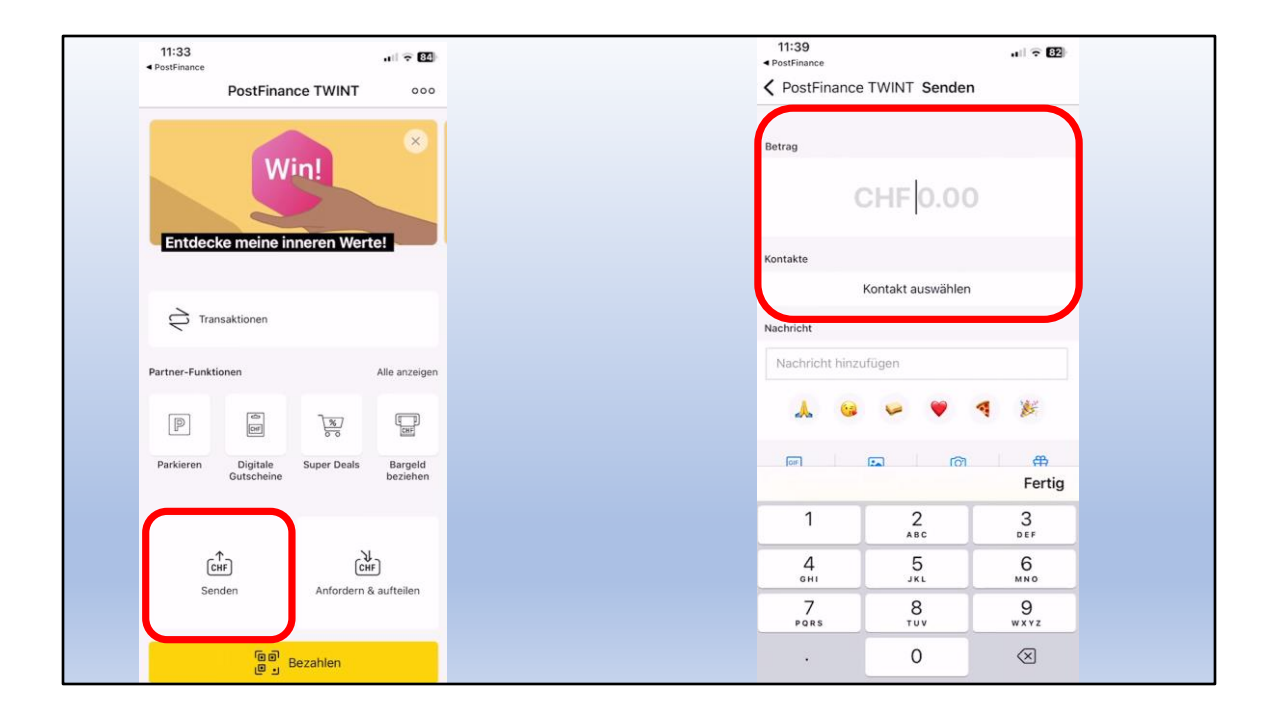

Im Startbildschirm auf «Senden» klicken und dann Betrag eingeben.

| 11:40<br>PostFinance |                   | uli 🕈 82    |     |   |                                   |             |
|----------------------|-------------------|-------------|-----|---|-----------------------------------|-------------|
| PostFinance          | e TWINT Sender    | n           |     |   |                                   |             |
| Betrag               | CHF 1.00          | þ           |     |   |                                   |             |
| Kontakte             |                   |             |     |   |                                   |             |
| Nachricht            | Kontakt auswählen |             |     |   | Felber Monica<br>+41 79 218 43 02 | V<br>W<br>Y |
| ▲ 9                  | 🥪 🤎               | ۹ 🞉         | - ( | - |                                   | z J         |
| [COF]                | ത ത               | 유<br>Fertig |     |   |                                   |             |
| 1                    | 2<br>ABC          | 3<br>DEF    |     |   |                                   |             |
| 4<br>6H1             | 5                 | 6<br>MN0    |     |   |                                   |             |
| 7<br>PORS            | 8                 | 9<br>wxyz   |     |   |                                   |             |
|                      | 0                 | $\otimes$   |     |   |                                   |             |

Ich bin mal grosszügig und überweise einen Betrag.

- 1. Betrag eingeben
- 2. Kontakt auswählen

| 11:42<br>◀ PostFinance           | uli 🕈 82 | ≪ Pe | 11:43<br>PostFinance       | all 🗢 📴 |
|----------------------------------|----------|------|----------------------------|---------|
| PostFinance TWINT Senden         |          |      |                            |         |
|                                  |          |      |                            |         |
| Betrag                           |          |      |                            |         |
| CHF 1.00                         |          |      | $\bigcirc$                 |         |
| Kontakt                          |          |      | Sendung erfolgreich        |         |
| Felber Monica<br>+4179 218 43 02 | ø        |      |                            |         |
| Kontakt ändern                   |          |      |                            |         |
| Nachricht                        |          |      | Potrao                     | _       |
|                                  |          |      | CHF 1.00                   |         |
| * * * * 4                        | ¥        |      | Empfänger<br>Felber Monica |         |
| <b>F C</b>                       | #        |      | +41/92184302               |         |
| Geld senden                      |          |      | Schliessen                 |         |

- 3. Kontrollieren und eine Nachricht einfügen
- 4. «Geld senden» anklicken
- 5. Voilà!

Ich bin mein Geld los und Monica Felber hat Geld bekommen

| 11:45                           |              | ul 🗟 🛐              |                                     |                         |
|---------------------------------|--------------|---------------------|-------------------------------------|-------------------------|
| PostFin                         | ance TWINT   | 000                 |                                     |                         |
| V                               | Vin!         | *                   | 11:46<br><b>〈</b> PostFinance TWINT | না হ 🗐<br>Transaktionen |
| Entdecke meine                  | inneren Wert | te!                 | Vergangen                           | Offen                   |
| C Transaktionen                 |              |                     | Oktober 2023                        |                         |
| Partner-Funktionen              |              | Alle anzeigen       | Felber Monica                       | -1.00                   |
| P                               | <u>}</u>     | CHIP<br>CHIP        | 15 Okt.                             |                         |
| Parkieren Digitale<br>Gutschein | Super Deals  | Bargeld<br>beziehen | Keine weiteren Transaktionen        |                         |
| (CHF)                           | ريا<br>الد   | [4]                 |                                     |                         |
| Senden                          | Anfordern 8  | & aufteilen         |                                     |                         |
| 66                              | Bezahlen     |                     |                                     |                         |

## Meine Transaktionen lassen sich kontrollieren

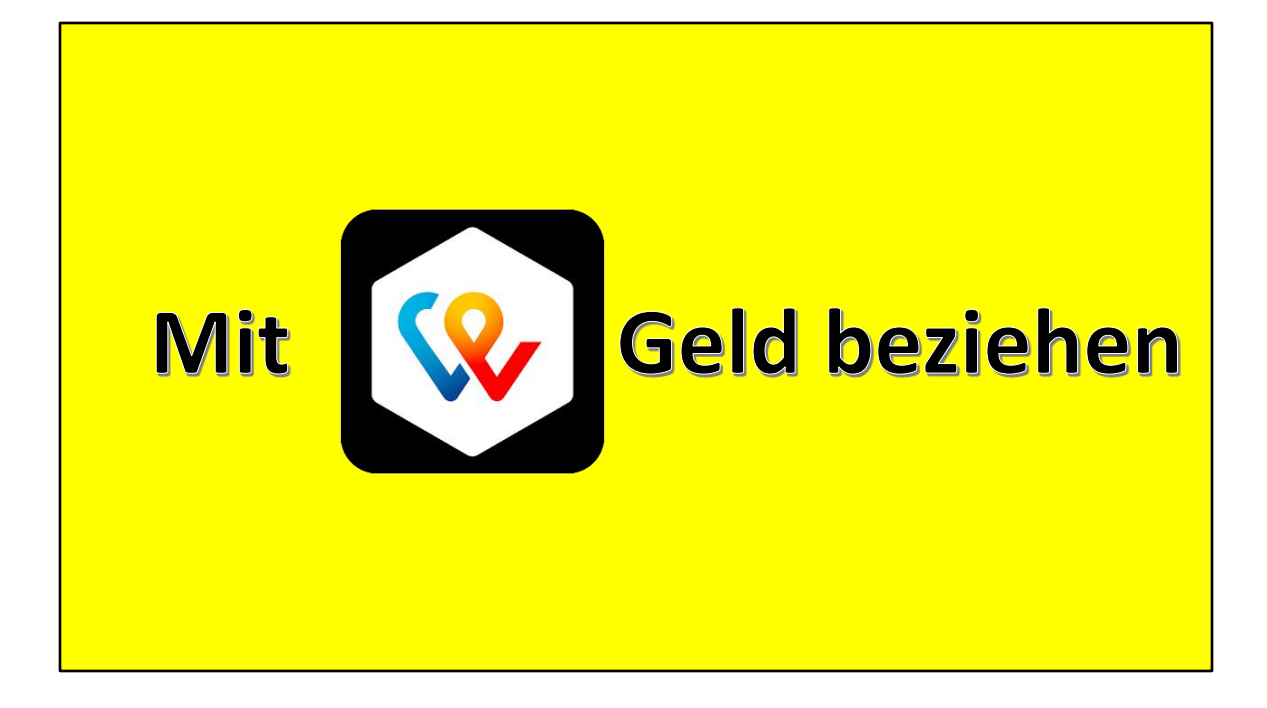

Speziell ist, dass ich auch Bargeld beziehen kann ohne Bancomat.

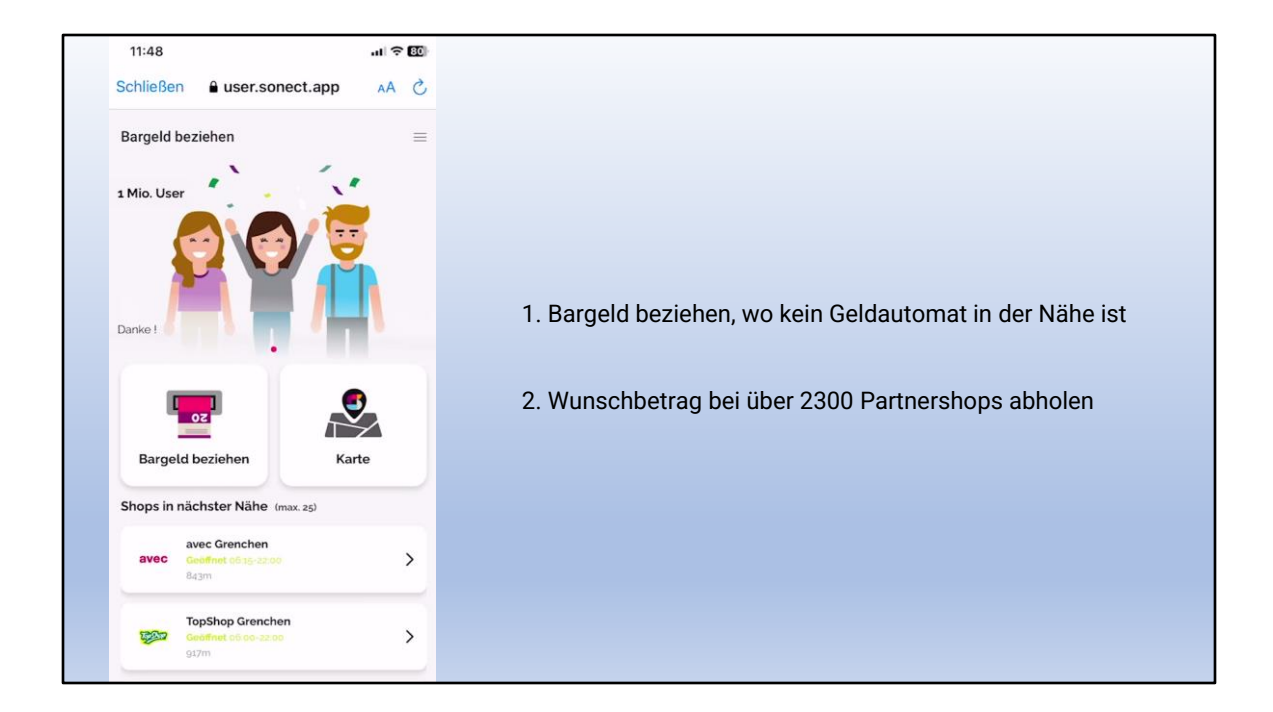

Bargeld kann in vielen Geschäften mit TWINT bezogen werden.

Ist doch auch cool, oder?

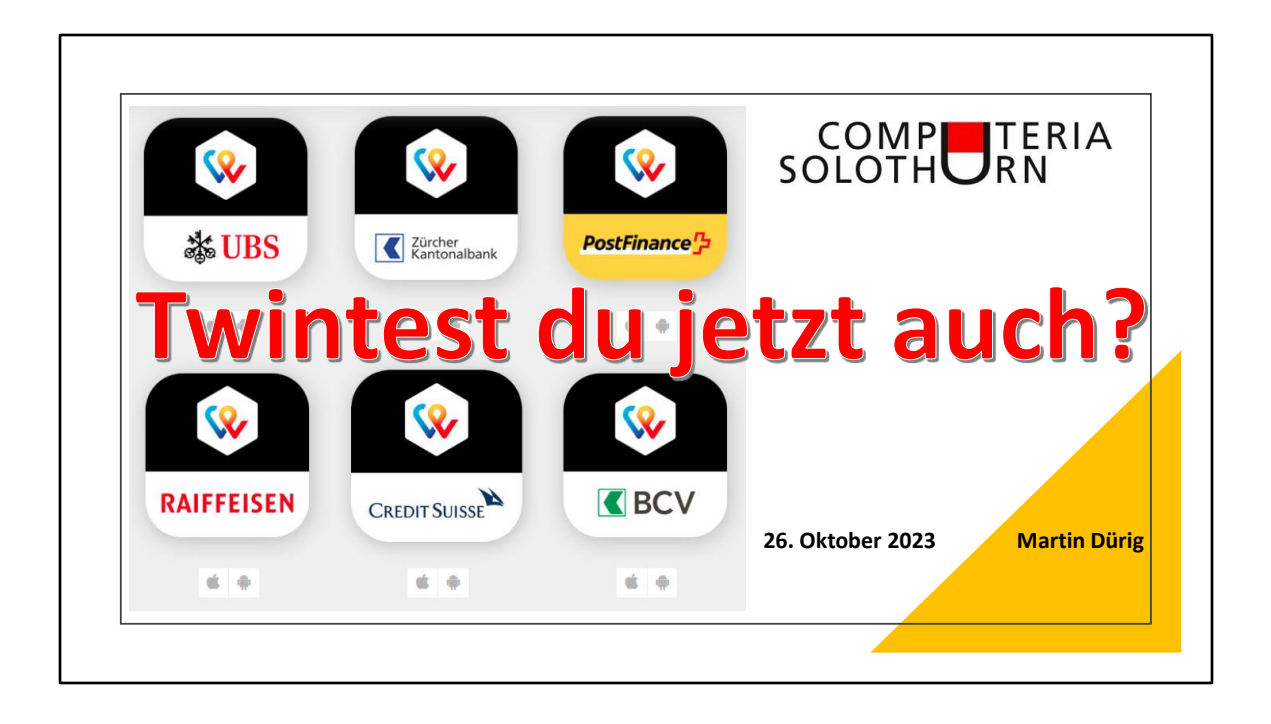